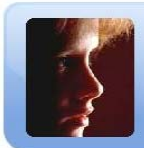

## TABLE OF CONTENTS

| I.        | Overview                                                                                                    | .1                               |
|-----------|----------------------------------------------------------------------------------------------------|----------------------------------|
| II.       | Getting Started                                                                                                    | .2                               |
| III.      | Summary of Inova Scenarios                                                                                                    | .3                               |
| IV.       | Identifying your Target Students                                                                                                    | .6                               |
| V.        | Demographic Analysis                                                                                                    | .9                               |
| VI.       | Teacher Value Added Analysis1                                                                                                    | 0                                |
| VII.      | Grade Level Analysis1                                                                                                    | 2                                |
| VIII.     | Value-Added Tail Analysis1                                                                                                    | 5                                |
| IX.       | Scenario Chart Analysis1                                                                                                    | 8                                |
|           |                                                                                                    |                                  |
| X.        | Intervention Analysis                                                                                                    | 20                               |
| X.<br>XI. | Intervention Analysis                                                                                                    | 20<br>29                         |
| X.<br>XI. | Intervention Analysis                                                                                                    | 20<br>29                         |
| X.<br>XI. | Intervention Analysis       2         Utilities       2         Add New Students       3         Transfer Student       3                                                                                                    | 20<br>29<br>60                   |
| X.<br>XI. | Intervention Analysis       2         Utilities       2         Add New Students       3         Transfer Student       3         Archive Student       3                                                                                                    | 20<br>29<br>60<br>61             |
| X.<br>XI. | Intervention Analysis       2         Utilities       2         Add New Students       3         Transfer Student       3         Archive Student       3         Edit User Account       3                                                                  | 20<br>29<br>60<br>61<br>62       |
| X.<br>XI. | Intervention Analysis       2         Utilities       2         Add New Students       3         Transfer Student       3         Archive Student       3         Edit User Account       3         Add User Account       3                                 | 20<br>29<br>60<br>61<br>62       |
| X.<br>XI. | Intervention Analysis       2         Utilities       2         Add New Students       3         Transfer Student       3         Archive Student       3         Edit User Account       3         Add User Account       3         Upload Schedule       3 | 20<br>29<br>60<br>61<br>64<br>67 |

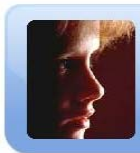

## I. OVERVIEW

**InovaPLUS!** combines the power of **The Inova Process** and the power of software. By selecting a few options in **InovaPLUS!**, you can quickly:

- **Summarize** the number of students (grade and/or sub-population) within each color by their predicted grouping of Pass, ?, Special Target, Target, Fail, and No Data.
- Identify students in the target groups Who are the students most likely to fail/convert? This option lists the students by target area based upon the 'Conversion Rate' for your district. For instance, if you have 500 green students, the district conversion rate is 98% so 10 students may fail. Who are those students? This option lists the most likely green students. Likewise, if you have 500 blue students, the district conversion rate is 88%. This option lists the 10 most likely blue students that may fail. It continues on with gray, yellow, and red students. Each time displaying the most likely students to convert.
- **Identify teachers' value-added performance** How much added value did the teachers provide to their students? This option enables you to evaluate teacher added value. Select Last Year's teacher schedule to analyze whether the teacher added value to his/her students. Select the Current teacher schedule to display current teachers' students with their associated Inova data.
- **Identify campus value-added performance** by evaluating the campus Scenario Tail Analysis and drill down for student detail;
- List students by Scenario Number(s), Target Groups, grade level, ethnicity, and/or economic disadvantaged; and
- Integrate campus benchmark test data.
- **Track student interventions**: Create your campus Scenario Intervention Matrix, identify intervention students, enter and track interventions provided to the student. List all interventions provided to the student as well as all interventions provided by a teacher.

## **II. GETTING STARTED**

| InovaPLUS!                                     |
|------------------------------------------------|
| InovaPLUS!<br>Username:<br>Password:<br>Log On |
|                                                |

For a working demonstration of **InovaPLUS!**, visit the site: <u>http://www.inovaplus.org</u>

Figure 1. InovaPLUS! Login Screen.

#### **Program Navigation**

- Navigate through the program by selecting one of the menu tabs across the top of the page. The menu tab for the current module will be highlighted.
- In the example below (Figure 2), the Summary tab is highlighted, indicating the current module.

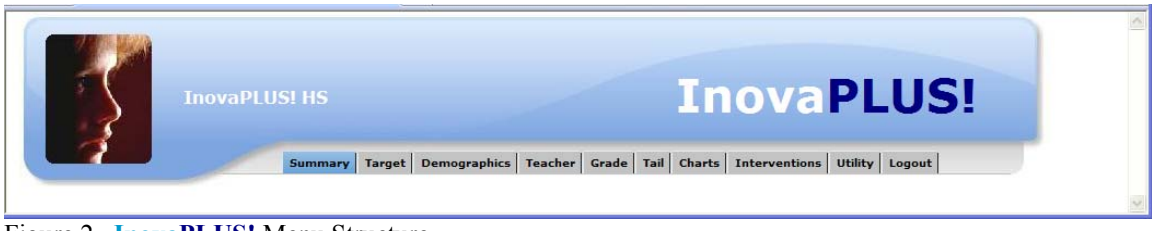

Figure 2. InovaPLUS! Menu Structure.

## **III. SUMMARY OF INOVA SCENARIOS**

## What are the predicted numbers of students in each Target Group and in each Color Group?

This module provides a summary of the number of students for each test, by grade and/or sub-population, within each Color Group by their predicted Target Groups of Pass, ?, Special Target, Target, Fail, and No Data.

- How many students are in each color group?
- How many of each color are predicted to Pass?
- How many are grouped as Questionable, Target, Special Target, or Fail?
- Who are those students? Click on the associated number to view students' detail.

Directions:

- 1. Select Grade level and/or
- 2. Select Sub-population
- 3. Click the Get Summary Report button

Figure 3 presents the summary of 8<sup>th</sup> grade students grouped in their associated Color Group and Target Group.

| InovaPLUS! HS |              |            |                      | r                    | 10V         | PLU       | 5!  |
|---------------|--------------|------------|----------------------|----------------------|-------------|-----------|-----|
| Summar        | Target Deg   | nographics | Teacher Grad         | e   Tail   Charts    | Interventio |           | et  |
|               |              |            |                      | -                    |             |           | 122 |
|               | S            | tudent     | Group N              | umbers               |             |           |     |
|               | 00 - 0 - 1   | D All      |                      | at Summany Da        | not         | 1         |     |
|               | Uo Sub-      | Pop: All   | a desired column row | to view the students | pon         |           |     |
|               | Math Stude   | nt Group N | Numbers / Gra        | de: 08 / All S       | tudents     |           |     |
| Color         | Pass #       | ?#         | Sp Target #          | Target #             | Fail #      | No Data # |     |
| Green         | 233          | 70         | <u>0</u>             | <u>0</u>             | <u>0</u>    | 34        |     |
| Blue          | <u>157</u>   | 28         | <u>0</u>             | <u>0</u>             | <u>0</u>    | 21        |     |
| Gray          | <u>0</u>     | 0          | <u>24</u>            | <u>49</u>            | <u>0</u>    | <u>10</u> |     |
| Yellow        | <u>0</u>     | <u>0</u>   | <u>11</u>            | <u>9</u>             | <u>0</u>    | 2         |     |
| Red           | <u>0</u>     | <u>0</u>   | <u>0</u>             | <u>12</u>            | <u>5</u>    | 5         |     |
| Totals        | <u>390</u>   | <u>98</u>  | 35                   | <u>70</u>            | 5           | <u>72</u> |     |
|               | Reading Stud | lent Group | Numbers / G          | rade: 08 / All       | Students    |           |     |
| Color         | Pass #       | ?#         | Sp Target #          | Target #             | Fail #      | No Data # |     |
| Green         | <u>380</u>   | 76         | <u>0</u>             | <u>0</u>             | <u>0</u>    | <u>52</u> |     |
| Blue          | <u>101</u>   | <u>0</u>   | <u>0</u>             | <u>0</u>             | <u>0</u>    | <u>13</u> |     |
| Gray          | <u>0</u>     | <u>0</u>   | <u>21</u>            | 2                    | <u>0</u>    | <u>6</u>  |     |
| Yellow        | <u>0</u>     | 0          | <u>8</u>             | <u>0</u>             | <u>0</u>    | 1         |     |
| Red           | <u>0</u>     | 0          | <u>0</u>             | 2                    | <u>0</u>    | <u>0</u>  |     |
| Totals        | 481          | 76         | <u>29</u>            | <u>9</u>             | <u>0</u>    | <u>72</u> |     |

Figure 3. Summary of Color Groupings

Directions for a Student Detail Analysis:

1. Click on one of the Target Grouping numbers. Figure 4 displays the results when clicking on the number 29 in the Totals row of the Sp. Target # column in Figure 3..

|                |    |             | <b>,</b>   | Ino | va   | PLI | JS! | HS   | ıry Target De | mogra        | aphics       | i   Tea      | cher         | Grad         | le   T.      | In<br>ail Charts   I | ovaP       | <b>L</b>     | U            | S            | !            |              |              |               |
|----------------|----|-------------|------------|-----|------|-----|-----|------|---------------|--------------|--------------|--------------|--------------|--------------|--------------|----------------------|------------|--------------|--------------|--------------|--------------|--------------|--------------|---------------|
|                |    |             |            |     |      | (   |     |      | ;             | Stu          | den          | t G          | rou          | ip A         | na           | lysis                |            |              |              |              |              |              |              |               |
|                |    |             | Ta         | rge | et S | Stu | de  | nts  | - Grade:      | <b>08</b> -  | - A          | II St        | tud          | ents         | s G          | roup: Re             | eading Spo | ecia         | 1 T          | arg          | et           |              |              |               |
| ID             | Gr | Last Name   | First Name | Sex | Eth  | SES | LEP | SpEd | Read Tail     | Vert<br>Read | Pred<br>Read | Read<br>2009 | Read<br>2008 | Read<br>2007 | Read<br>2006 | Read<br>Group        | Math Tail  | Vert<br>Math | Pred<br>Math | Math<br>2009 | Math<br>2008 | Math<br>2007 | Math<br>2006 | Math<br>Group |
| <u>3695169</u> | 08 | Student3010 | firstname  | F   | 5    | 0   | 0   | 1    |               | 670          | 788          | 2100         | 2211         | 2295         | 0            | Special Target       |            | 713          | 752          | 2130         | 2181         | 2241         | 0            | Pass          |
| 3518198        | 08 | Student2388 | firstname  | м   | 5    | 1   | 0   | 0    |               | 670          | 792          | 2100         | 2171         | 2400         | 0            | Special Target       |            | 727          | 801          | 2160         | 2360         | 2294         | 0            | Pass          |
| 3471171        | 08 | Student2303 | firstname  | м   | 5    | 0   | 0   | 0    |               | 679          | 826          | 2118         | 2326         | 2400         | 0            | Special Target       |            | 720          | 740          | 2144         | 2211         | 2046         | 0            | Pass          |
| 3167192        | 08 | Student1192 | firstname  | F   | 4    | 1   | с   | 0    |               | 638          | 722          | 2033         | 2009         | 0            | 0            | Special Target       |            | 667          | 701          | 2026         | 2039         | 0            | 0            | Target        |
| <u>3193191</u> | 08 | Student1289 | firstname  | F   | 5    | 1   | 0   | 0    |               | 653          | 731          | 2064         | 2190         | 1886         | 0            | Special Target       |            | 688          | 710          | 2074         | 2076         | 2078         | 0            | Target        |
| 3732153        | 08 | Student3118 | firstname  | м   | 4    | 1   | 0   | 1    |               | 647          | 687          | 2051         | 1904         | 0            | 0            | Special Target       |            | 700          | 664          | 2101         | 1935         | 0            | 0            | Target        |
| 3295223        | 08 | Student1875 | firstname  | м   | 3    | 2   | 0   | 0    |               | 639          | 687          | 2036         | 1904         | 0            | 0            | Special Target       |            | 670          | 642          | 2033         | 1872         | 0            | 0            | Target        |
| 3239123        | 08 | Student1540 | firstname  | F   | 4    | 1   | 0   | 0    |               | 671          | 771          | 2101         | 2119         | 2329         | 0            | Special Target       |            | 741          | 705          | 2192         | 2027         | 2153         | 0            | ?             |
| 3887119        | 08 | Student3566 | firstname  | м   | 3    | 1   | с   | 0    |               | 653          | 724          | 2064         | 2100         | 1989         | 0            | Special Target       |            | 692          | 673          | 2081         | 1976         | 1956         | 0            | Target        |
| 3262232        | 08 | Student1690 | firstname  | м   | 3    | 0   | 0   | 0    |               | 647          | 721          | 2051         | 2100         | 1964         | 0            | Special Target       |            | 749          | 725          | 2210         | 2061         | 2266         | 0            | Pass          |
|                | Ē  |             |            |     |      |     | -   |      |               |              |              | -            |              |              |              |                      |            | -            |              | -            |              |              |              |               |

Figure 4. Detailed listing of students in the Special Target grouping for Reading.

Directions to Filter Students (Figure 5):

- 1. Select Grade test was taken and/or
- 2. Select desired Sub-pop.
- 3. Click the Get Summary Report button.

| Options: Selec | t Grade Test T | aken: All 💌  | Sub-Pop:  | All 🗸               |          | Get Summar | y Report  |
|----------------|----------------|--------------|-----------|---------------------|----------|------------|-----------|
|                | Math Stud      | All<br>ent C | Numbers / | All<br>EcoDis       | All S    | Students   |           |
| Color          | Pass #         | 10           | Sp Targe  | White               | :#       | Fail #     | No Data # |
| Green          | <u>0</u>       | 11           | 0         | Hispanic<br>Black   | <u>0</u> | <u>0</u>   | <u>0</u>  |
| Blue           | <u>0</u>       | <u>0</u>     | 0         | As. Pac.            | <u>0</u> | <u>0</u>   | <u>0</u>  |
| Gray           | <u>0</u>       | <u>0</u>     | 0         | Am. Ind.<br>Sp. Ed. | <u>0</u> | <u>0</u>   | <u>0</u>  |
| Yellow         | <u>0</u>       | <u>0</u>     | )         | 0                   | <u>0</u> | <u>0</u>   | <u>0</u>  |
| Red            | <u>0</u>       | <u>0</u>     | )         | <u>0</u>            | <u>0</u> | <u>0</u>   | <u>0</u>  |
| Red            | <u>0</u>       | <u>c</u>     | 2         | 0                   | <u>0</u> | <u>0</u>   |           |

Figure 5. Options to Filter Results.

Figure 6 displays the results when selecting 8<sup>th</sup> Grade EcoDis students (Figure 5).

| InovaPLUS! HS |              |                       |                      | Ir                    | lova         | PLU               | S! |
|---------------|--------------|-----------------------|----------------------|-----------------------|--------------|-------------------|----|
| Summary       | Target Der   | mographics            | Teacher Grad         | e Tail Charts         | Interventio  | ons Utility Logou | e  |
|               | S            | tudent                | Group N              | umbers                |              |                   |    |
|               | 08 💌 Sub-    | Pop: All              | G                    | et Summary Re         | eport        |                   |    |
| -             | Click        | on a number in th     | e desired column/row | to view the students. |              |                   |    |
|               | Iath Student | Group Nun             | ibers / Grade        | : 08 / Eco. Dis       | s. Students  | N. D. ( //        |    |
| Color         | Pass #       | ?#                    | Sp Target #          | Target #              | Fail #       | No Data #         |    |
| Green         | 114          | 22                    | <u>U</u>             | <u>U</u>              | <u>U</u>     | 44                |    |
| Bitte         | 97           | <u>45</u><br>0        | 12                   | 24                    | <u>U</u>     | 2                 |    |
| Vallaw        | 0            | 0                     | 7                    | 24                    | <u>v</u>     | 2                 |    |
| Red           | 0            | <u>v</u>              |                      | 2                     | 2            |                   |    |
| Totals        | <u>211</u>   | <u>≤</u><br><u>67</u> | <u>20</u>            | <u>46</u>             | 3            | <u></u>           |    |
| R             | ading Studen | t Group Nu            | mbers / Grad         | e: 08 / Eco. D        | is. Students |                   |    |
| Color         | Pass #       | ?#                    | Sp Target #          | Target #              | Fail #       | No Data #         |    |
| Green         | 199          | 38                    | 0                    | 0                     | 0            | 32                |    |
| Blue          | <u>78</u>    | <u>0</u>              | <u>0</u>             | <u>0</u>              | 0            | 8                 |    |
| Gray          | <u>0</u>     | <u>0</u>              | <u>17</u>            | 2                     | <u>0</u>     | <u>3</u>          |    |
| Yellow        | <u>0</u>     | <u>0</u>              | 7                    | <u>0</u>              | <u>0</u>     | 1                 |    |
| Red           | <u>0</u>     | <u>0</u>              | <u>0</u>             | 5                     | <u>0</u>     | <u>0</u>          |    |
| Totals        | 277          | 38                    | 24                   | 7                     | <u>0</u>     | 44                |    |

Figure 6. Summary of Student Grouping for 8<sup>th</sup> Grade Economically Disadvantaged.

|         |    | \$          | In         |     |     |     |     |      |             |                  |              |              | -            |              |              | Ino            | vaPl              | LI           | פנ           | 5!        |           |           |              |               |
|---------|----|-------------|------------|-----|-----|-----|-----|------|-------------|------------------|--------------|--------------|--------------|--------------|--------------|----------------|-------------------|--------------|--------------|-----------|-----------|-----------|--------------|---------------|
|         | -  |             |            | 1   |     | -   | Sum | mary | Target Demo | <sub>graph</sub> | nt (         | Gro          | er   Gi      | An           | таіl<br>alv  | Charts Inte    | rventions Utility | / Lo         | gout         |           |           |           |              |               |
|         |    |             | Ta         | rg  | et  | Sti | ude | ents | - Grade:    | 08               | - E          | co.          | Dis          | s. St        | ud           | ents Gro       | oup: Math         | Ta           | rge          | t         |           |           |              |               |
| ID      | Gr | Last Name   | First Name | Sex | Eth | SES | LEP | SpEd | Read Tail   | Vert<br>Read     | Pred<br>Read | Read<br>2009 | Read<br>2008 | Read<br>2007 | Read<br>2006 | Read<br>Group  | Math Tail         | Vert<br>Math | Pred<br>Math | Math 2009 | Math 2008 | Math 2007 | Math<br>2006 | Math<br>Group |
| 3155194 | 08 | Student1154 | firstname  | F   | 4   | 1   | F   | 0    |             | 707              | 747          | 2176         | 2119         | 2138         | 0            | Pass           |                   | 692          | 715          | 2081      | 2076      | 0         | 0            | Target        |
| 3688123 | 08 | Student2980 | firstname  | м   | 4   | 1   | с   | 1    |             | 717              | 756          | 2198         | 2190         | 2079         | 0            | Pass           |                   | 692          | 663          | 2081      | 1935      | 1956      | 0            | Target        |
| 3582125 | 08 | Student2615 | firstname  | м   | 4   | 1   | 0   | 0    |             | 755              | 750          | 2277         | 2153         | 2100         | 0            | Pass           |                   | 700          | 707          | 2100      | 2064      | 2078      | 0            | Target        |
| 3264126 | 08 | Student1699 | firstname  | м   | 4   | 1   | с   | 1    |             | 0                | 0            | 0            | 1904         | 0            | 0            | No Data        |                   | 700          | 724          | 2100      | 2101      | 0         | 0            | Target        |
| 3167192 | 08 | Student1192 | firstname  | F   | 4   | 1   | с   | 0    |             | 638              | 722          | 2033         | 2009         | 0            | 0            | Special Target |                   | 667          | 701          | 2026      | 2039      | 0         | 0            | Target        |
| 3116181 | 08 | Student1043 | firstname  | F   | 5   | 1   | 0   | 0    |             | 772              | 783          | 2311         | 2171         | 2329         | 0            | Pass           |                   | 700          | 710          | 2100      | 2039      | 2174      | 0            | Target        |
| 3978221 | 08 | Student3826 | firstname  | F   | 4   | 1   | F   | 0    |             | 814              | 757          | 2400         | 2136         | 2186         | 0            | Pass           |                   | 667          | 709          | 2026      | 2064      | 2100      | 0            | Target        |
| 3193191 | 08 | Student1289 | firstname  | F   | 5   | 1   | 0   | 0    |             | 653              | 731          | 2064         | 2190         | 1886         | 0            | Special Target |                   | 688          | 710          | 2074      | 2076      | 2078      | 0            | Target        |
| 3122125 | 08 | Student1063 | firstname  | М   | 4   | 1   | 0   | 0    |             | 631              | 683          | 2018         | 1930         | 1964         | 0            | Target         |                   | 588          | 651          | 1848      | 1976      | 1740      | 0            | Target        |
| 3732153 | 08 | Student3118 | firstname  | м   | 4   | 1   | 0   | 1    | A           | 647              | 687          | 2051         | 1904         | 0            | 0            | Special Target |                   | 700          | 664          | 2101      | 1935      | 0         | 0            | Target        |
|         |    |             |            |     |     |     |     |      |             |                  |              |              |              |              |              |                |                   |              |              |           |           |           |              | -             |

Figure 7 displays the results of clicking on the 46 (Totals row) under the Target column.

Figure 7. Detailed listing of Economically Disadvantaged students in the Target grouping for Math.

## **IV.** IDENTIFYING YOUR TARGET STUDENTS

## Who are the students most likely to fail/convert?

This module provided the option to list the students by Target Grouping based upon the 'Conversion Rate' for your district. For instance, if you have 100 green students, the district conversion rate is 98% - so 2 students may fail. Who are those students? This report lists the most likely students.

Likewise, if you have 100 blue students, the district conversion rate is 88%. This option lists the most likely students that may fail. It continues on with gray, yellow, and red students, each time displaying the most likely students to convert. The Target query screen is depicted in Figure 8.

Directions

- 1. Select the desired Filters.
- 2. Click the Get Student List button.

| novaPLUS! HS                                                                                                    | Demograp                                                                                                    | hics Teacher                                                                                                    | Grade T                                                                                               | In:                                                                                                    | <b>OVa</b>                                                                                                    | PLUS                                                                                | ! |
|----------------------------------------------------------------------------------------------------|----------------------------------------------------------------------------------------------------|----------------------------------------------------------------------------------------------------|----------------------------------------------------------------------------------------------------|----------------------------------------------------------------------------------------------------|----------------------------------------------------------------------------------------------------|-------------------------------------------------------------------------------------|---|
| Who are the students by have 100 green students, the di This option lists the students by rate is 88%. This option lists the students. Each time displaying the students. Each time displaying the page. | target area listrict conver<br>green studen<br>most likely like<br>the most likel                                | ents mo<br>based upon the<br>sion rate is 98<br>ts. Likewise, if<br>blue students t<br>y students to<br>Identific         | st likely<br>a 'Conversion<br>W - so 2 stuu<br>you have 10<br>that may fai<br>convert. Add<br>ed by T | y to fail/<br>n Rate' for your<br>dents may fail.<br>00 blue student<br>1. It continues o<br>ditional instruct | convert<br>r district. For in<br>Who are those<br>s, the district<br>on with gray, y<br>tions are at the<br>Proces | Restance, if you<br>students?<br>conversion<br>ellow, and red<br>bottom of the<br>S |   |
| Conversion Rate:                                                                                                    | Green                                                                                                    | To display mo                                                                                                    | ore students                                                                                          | s, lower the Co<br>Grav                                                                                        | onversion Rat                                                                                                    | es<br>Red                                                                           |   |
| Conversion Rate:                                                                                                    | Green                                                                                                    | To display mo<br>Blue<br>86                                                                                               | ore students                                                                                          | s, lower the Co<br>Gray<br>9 %                                                                                 | onversion Rat<br>Yellow<br>55 %                                                                                    | es<br>Red<br>32 %                                                                   |   |
| Conversion Rate:<br>Test:                                                                                                    | Green<br>98 %                                                                                                    | To display m<br>Blue<br>86<br>Math                                                                                        | ore students                                                                                          | s, lower the Co<br>Gray<br>9 %                                                                                 | onversion Rat<br>Yellow<br>55 %                                                                                    | es<br>Red<br>32 %                                                                   |   |
| Conversion Rate:<br>Test:                                                                                                    | Green<br>98 %<br>Reading<br>Show st                                                                              | To display m<br>Blue<br>86<br>Math<br>udents identifi                                                                     | ore students<br>69%69<br>69%69<br>69%69                                                               | s, lower the Co<br>Gray<br>9 %                                                                                 | onversion Rat<br>Vellow<br>55 <mark>%</mark>                                                                       | es<br>Red<br>32 %                                                                   |   |
| Conversion Rate:<br>Test:<br>Target Group:                                                                                                    | Green<br>98 %<br>Reading<br>Show st<br>or select:                                                                | To display mo<br>Blue<br>86<br>Math<br>udents identifi                                                                    | e 69<br>% 69<br>ed by the In<br>O Target                                                              | s, lower the Co<br>Gray<br>9 %<br>10 nova Process                                                              | onversion Rat<br>Vellow<br>55 %                                                                                    | es<br>Red<br>32 %                                                                   |   |
| Conversion Rate:<br>Test:<br>Target Group:<br>Ethnic Group:                                                                                                    | Green<br>98 %<br>© Reading<br>© Show st<br>or select:<br>© All                                                   | To display m<br>Blue<br>Math<br>udents identifi<br>?<br>Am. Ind.                                                          | ed by the In<br>Target<br>Asian                                                                       | s, lower the Co<br>Gray<br>9 %<br>9 %<br>Nova Process<br>O Sp Target<br>O Black                                | onversion Rat<br>Yellow<br>55 %<br>O Fail<br>O Hispanic                                                            | es<br>Red<br>32 %<br>O No Score<br>O White                                          |   |
| Conversion Rate:<br>Test:<br>Target Group:<br>Ethnic Group:<br>Economic Disadvantaged:                                                                                                    | Green<br>98 %<br>© Reading<br>© Show st<br>or select:<br>© All<br>All Student                                    | To display m<br>Blue<br>Math<br>udents identifi<br>O Am. Ind.                                                             | ed by the In<br>Target<br>Asian                                                                       | s, lower the Co<br>Gray<br>9 % 2<br>nova Process<br>O Sp Target<br>O Black                                     | onversion Rat<br>Vellum<br>55 %<br>O Fail<br>O Hispanic                                                            | es<br>Red<br>32 %                                                                   |   |
| Conversion Rate:<br>Test:<br>Target Group:<br>Ethnic Group:<br>Economic Disadvantaged:<br>Grade Test Taken:                                                                                              | Green<br>98 %<br>© Reading<br>© Show st<br>or select:<br>© All<br>All Student<br>All v                           | To display m<br>Blue<br>86<br>Math<br>udents identifi<br>?<br>Am. Ind.<br>s                                               | ed by the In<br>Target<br>Asian                                                                       | s, lower the Co<br>Gray<br>9 % 2<br>nova Process<br>O Sp Target<br>O Black                                     | onversion Rat<br>Vellow<br>55 %<br>S5 %                                                                            | es<br>Red<br>32 %                                                                   |   |
| Conversion Rate:<br>Test:<br>Target Group:<br>Ethnic Group:<br>Economic Disadvantaged:<br>Grade Test Taken:<br>Benchmark Tests:                                                                          | Green<br>98 %<br>© Reading<br>© Show st<br>or select:<br>© All<br>All Student<br>All <u>&gt;</u><br>Include      | To display m<br>Blue<br>86<br>Math<br>udents identifi<br>?<br>Am. Ind.<br>s v<br>Benchmark T                              | ed by the Is<br>Target<br>Asian<br>ests.                                                              | s, lower the Cd<br>Gray<br>9 %<br>2 nova Process<br>0 Sp Target<br>0 Black                                     | onversion Rat<br>Voltow<br>55 %<br>O Fail<br>O Hispanic                                                            | es<br>Red<br>32 %                                                                   |   |
| Conversion Rate:<br>Test:<br>Target Group:<br>Ethnic Group:<br>Economic Disadvantaged:<br>Grade Test Taken:<br>Benchmark Tests:<br>Graphics:                                                             | Green<br>98 %<br>© Reading<br>© Show st<br>or select:<br>© All<br>All Student<br>All Y<br>Include i<br>Do NO'    | To display m<br>Blue<br>Math<br>Udents identifi<br>Am. Ind.<br>S<br>Benchmark T<br>T display the                          | ed by the In<br>Target<br>Asian<br>ests.<br>graphic tail                                              | s, lower the Co<br>Gray<br>9 % 9<br>nova Process<br>O Sp Target<br>O Black<br>(to copy and p                   | Onversion Rat       Voltavi       55       %       ○ Fail       ○ Hispanic                                         | es Red 32 % ONo Score OWhite preadsheet)                                            |   |
| Conversion Rate:<br>Test:<br>Target Group:<br>Ethnic Group:<br>Economic Disadvantaged:<br>Grade Test Taken:<br>Benchmark Tests:<br>Graphics:<br>Objectives:                                              | Green<br>98 %<br>© Reading<br>© Show st<br>or select<br>© All<br>All Student<br>All Y<br>□ Include :<br>□ Do NO' | To display m<br>Blue<br>Math<br>Udents identifi<br>O?<br>Am. Ind.<br>S<br>Benchmark T<br>F display the p<br>F display Obj | ed by the In<br>Target<br>Asian<br>ests.<br>graphic tail<br>ectives.                                  | s, lower the Cd<br>Gray<br>9 % 9<br>nova Process<br>O Sp Target<br>O Black<br>(to copy and p                   | onversion Rat<br>Voltow<br>55 %<br>O Fail<br>O Hispanic                                                            | es Red 32 % ONo Score OWhite preadsheet)                                            |   |

Figure 8. Identify the students most likely to convert.

Based upon the Inova Process, the major Target Groupings have been pre-identified. With that information, you can now do two things. The first option enables you to evaluate each Target Group and remove students as appropriate. The second option displays the students in each Target Group that are the most likely ones to convert - and remove as appropriate. Directions to display students in each Target Group:

- 1. Evaluate a particular Target Group (Pass, ?, Target, Special Target, Fail, No Data)
  - Select a particular Target Group (such as Sp. Target) to list the students in that group.
  - Evaluate the students in the list. If you believe the student will pass, check the 'Remove' box for that student, which will remove the student from the target group and mark the student as 'Pass'.
  - When you complete the evaluation of each target group and remove the students that you believe will pass, you can get the complete list of those students in all target groups through option 2 below.
- 2. List the students easiest to 'convert' based upon the district conversion rate.
  - Select the option to list the Inova Identified students: <u>Show students</u> <u>identified by the Inova Process</u>.
  - This process lists the students by target area based upon the 'Conversion Rate' for the sample. For instance, if you have 100 green students, the CISD conversion rate is 98% so 2 students may fail. This option lists the most likely 2 students. Likewise, if you have 100 blue students, the sample district conversion rate is 88%. This option lists the most likely 12 students that may fail. It continues on with gray, yellow, and red students. Each time displaying the most likely students to convert.
  - If your campus conversion rate is different, you have the option to change the conversion rate. By lowering the conversion rate, you will display more students.
- 3. Click the *Submit Data* button.
- 4. Review the student Target Groupings and adjust as necessary (Figure 9).

Directions to change a student's Target Group (Figure 9):

- 1. Analyze the results of the Target query. If you determine that a student does not belong in the particular group (i.e. the student is listed as a ? but the previous year's TAKS data analysis supports that the student will pass) select one of the options in the drop-down box under the Change column to change the scenario grouping. You can make the following changes:
  - $\mathbf{R}$  = remove student from the list. This will remove the student from your campus roster and place the student in the Transfer Archive. The student is now available to be selected to transfer to their campus.
  - $\mathbf{P}$  = mark the student as Pass.
  - ? = mark the student as questionable.
  - T = mark the student as Target.
  - **ST**= mark the student as Special Target.
  - $\mathbf{F}$  = mark the student as Fail.
- 2. Repeat step 1 for each desired student.
- 3. Scroll to the bottom and click the *Submit Data* button.

<u>Note:</u> This change option is only available to users identified as campus principals or those who have administrator rights.

| 4                            |                                                                                                    |                                                                                                    |                                                                                                    |                                                                       | -                                                        |                                                            | l.                                                                         |                                                                                                    |                                                                              | -                                                                                                    | Î                                                                                                    |                                                                                                    |                                                                                             | ul eu                                                                          | . 1 -                                                                         |                                                                                      |                                                                                | 1                                                                                                    |                                                                                                    | •                                                                      | •                                                                                              |                                            |                                 | <b>.</b>                             |                                       |                                     |                               |
|------------------------------|----------------------------------------------------------------------------------------------------|----------------------------------------------------------------------------------------------------|----------------------------------------------------------------------------------------------------|-----------------------------------------------------------------------|----------------------------------------------------------|------------------------------------------------------------|----------------------------------------------------------------------------|----------------------------------------------------------------------------------------------------|------------------------------------------------------------------------------|----------------------------------------------------------------------------------------------------|----------------------------------------------------------------------------------------------------|----------------------------------------------------------------------------------------------------|---------------------------------------------------------------------------------------------|--------------------------------------------------------------------------------|-------------------------------------------------------------------------------|--------------------------------------------------------------------------------------|--------------------------------------------------------------------------------|----------------------------------------------------------------------------------------------------|----------------------------------------------------------------------------------------------------|------------------------------------------------------------------------|------------------------------------------------------------------------------------------------|--------------------------------------------|---------------------------------|--------------------------------------|---------------------------------------|-------------------------------------|-------------------------------|
|                              |                                                                                                    |                                                                                                    |                                                                                                    |                                                                       | 5                                                        | umn                                                        | ary                                                                        | larg                                                                                                    | et                                                                           | Jemog                                                                                                    | raphics                                                                                                    | reache                                                                                                    | r Grade Tai                                                                                 | I Char                                                                         | rts   1                                                                       | nterve                                                                               | ntion                                                                          | s   Ut                                                                                                    | IITY                                                                                                    | Logou                                                                  | 10                                                                                             |                                            |                                 |                                      |                                       |                                     |                               |
|                              |                                                                                                    |                                                                                                    |                                                                                                    | (                                                                     |                                                          |                                                            |                                                                            | Ta                                                                                                    | arg                                                                          | et (                                                                                                    | Froup                                                                                                    | Cor                                                                                                    | iversion                                                                                    | Ana                                                                            | alys                                                                          | is                                                                                   |                                                                                |                                                                                                    |                                                                                                    |                                                                        |                                                                                                |                                            |                                 |                                      |                                       |                                     |                               |
|                              |                                                                                                    | _                                                                                                    |                                                                                                    | _                                                                     |                                                          | _                                                          |                                                                            |                                                                                                    | -                                                                            |                                                                                                    |                                                                                                    |                                                                                                    | (                                                                                           | Por C                                                                          | hort                                                                          | _                                                                                    | _                                                                              | _                                                                                                    | _                                                                                                    |                                                                        |                                                                                                | _                                          | _                               | 1                                    |                                       |                                     |                               |
|                              |                                                                                                    | Gre                                                                                                    | en                                                                                                    |                                                                       |                                                          |                                                            | Blue                                                                       | 1                                                                                                    | Base                                                                         | d upo                                                                                                    | n this Co<br>Grav                                                                                                    | nvers                                                                                                    | ion Rate                                                                                    | Darc                                                                           | nan                                                                           | 1                                                                                    | Red                                                                            |                                                                                                    |                                                                                                    |                                                                        | Total                                                                                          |                                            |                                 |                                      |                                       |                                     |                               |
|                              |                                                                                                    | 98                                                                                                    | %                                                                                                    |                                                                       |                                                          |                                                            | 86%                                                                        |                                                                                                    |                                                                              |                                                                                                    | 69%                                                                                                    |                                                                                                    | 55%                                                                                         |                                                                                | -                                                                             | 3                                                                                    | 2%                                                                             |                                                                                                    |                                                                                                    | s                                                                      | Studen                                                                                         | its                                        |                                 | 1                                    |                                       |                                     |                               |
|                              |                                                                                                    | Total Stud                                                                                                    | lents: 1                                                                                                    | 781                                                                   | To                                                       | otal S                                                     | Studer                                                                     | nts: 4                                                                                                    | 471                                                                          | Tota                                                                                                    | d Student                                                                                                    | s: 171                                                                                                    | Total Stude                                                                                 | ents: 8                                                                        | 4 T                                                                           | otal S                                                                               | tuder                                                                          | nts: 10                                                                                                    | 00                                                                                                    | Total                                                                  | Studer                                                                                         | nts:                                       | 260                             | 7                                    |                                       |                                     |                               |
|                              |                                                                                                    | Conversion<br>Fail                                                                                                    | Rate: 1<br>Rate:                                                                                            | 36                                                                    | Con                                                      | versi<br>F                                                 | on Ra<br>ail Ra                                                            | ate: 4                                                                                                    | 405 C                                                                        | Conve                                                                                                    | rsion Rat                                                                                                    | e: 117                                                                                                    | Conversion R                                                                                | late: 4                                                                        | 6 Cor<br>8                                                                    | iversio<br>F                                                                         | on Ra                                                                          | ite:                                                                                                    | 2 Co                                                                                                    | onvers                                                                 | sion Ra                                                                                        | ate:                                       | 234:                            | 5                                    |                                       |                                     |                               |
| )ptio                        | on to char                                                                                              | nge                                                                                                    | Tai                                                                                                    | ge                                                                    | t S                                                      | tu                                                         | den                                                                        | ts -                                                                                                    | - G                                                                          | rad                                                                                                    | e: All                                                                                                    | - Al                                                                                                    | I Studen                                                                                    | ts - 1                                                                         | Eth                                                                           | nic                                                                                  |                                                                                |                                                                                                    | ud                                                                                                    | ents                                                                   | 5<br>5                                                                                         | ate.                                       | 20.                             | -                                    |                                       |                                     |                               |
| ptio<br>the<br>grou          | on to char<br>e scenario<br>up for eac                                                                  | De<br>Evaluate<br>the Chang<br>your camp<br>Based upo<br>students.                                                                                                    | Tai<br>each stud<br>je columi<br>pus, sele<br>on 1781 (                                                     | dent.<br>n dro<br>ct <u>R</u> e                                       | If your p-doo                                            | ou de<br>wn o<br>re. Cli<br>dents                          | den<br>atermi<br>ption.<br>ick Sut<br>s, ther                              | ts -<br>ine th<br>If yo<br>bmit                                                                                     | - G<br>nat the<br>ou sele<br>when<br>appr                                    | rad<br>e stud<br>ect <u>P</u> a<br>done.<br>roxima                                                                                                    | e: All<br>ent will pa<br>ss, the stu                                                                                                    | - Al<br>ss or be<br>dent wi                                                                                                    | Fail F<br>I Studen<br>llongs in a diffe<br>ill no longer sho<br>who may fail. H             | ts -                                                                           | Eth<br>irget g<br>n the t<br>e the r                                          | roup,<br>arget                                                                       | : A<br>select<br>list. I                                                       | II Si<br>the a<br>f the s<br>ail-Rig                                                                                                    | pprop<br>tuder                                                                                                    | ents<br>riate g<br>It is no<br>d Sligh                                 | group f<br>o longer<br>nt Tail-F                                                               | rom<br>r on<br>Right                       | 20.                             | -                                    |                                       |                                     |                               |
| Dptio<br>the<br>grou<br>ange | on to char<br>e scenario<br>up for eac                                                                  | De<br>Evaluate (<br>the Chang<br>your cam<br>Based upo<br>students.                                                                                                    | Tal<br>each stud<br>je column<br>pus, sele<br>on 1781 (<br>First<br>Name                                    | rge<br>dent.<br>n dro<br>ct <u>R</u> e<br>Green                       | t S<br>If y<br>p-do<br>mov<br>stud                       | ou de<br>wn o<br>re. Cli<br>dent                           | den<br>etermi<br>ption.<br>ick Sut<br>s, ther<br>LEP Sp                    | ine th<br>If yc<br>bmit<br>re arc                                                                                   | - G<br>hat the<br>pu sele<br>when<br>e appr<br>Read 1<br>2009                | rad<br>estud<br>ect <u>P</u> a<br>done.<br>roxima<br>Read<br>2009                                                                                             | e: All<br>ent will pa<br>ss, the stu<br>itely 36 st<br>R<br>Sc Sceni                                                                                                    | - Al<br>ss or be<br>dent wi<br>udents                                                                                                    | Fail F<br>I Studen<br>Nongs in a diffe<br>Il no longer sho<br>who may fail. H<br>Read Tail  | ts -<br>erent ta<br>ow up o<br>Here are<br>Read<br>Resid                       | Eth<br>orget g<br>n the f<br>e the r<br>Vert<br>Read                          | nic:<br>roup,<br>arget<br>nost lil<br>Pred<br>Read                                   | select<br>list. I<br>kely T<br>Read<br>2009                                    | II Si<br>the a<br>f the s<br>ail-Rig<br>Read<br>2008                                                                                                    | pprop<br>tuder<br>ht an<br>Read<br>2007                                                                                                    | ents<br>riate g<br>it is no<br>d Sligh<br>Read<br>2006                 | S<br>group f<br>o longer<br>at Tail-F<br>Read<br>Group                                         | rom<br>ron<br>Right<br>R<br>obj<br>01      | R<br>obj<br>02                  | R<br>obj<br>03                       | R<br>obj<br>04                        | Tot<br>Tead                         | Read<br>Cmd<br>2009           |
| optio<br>the<br>grou<br>ange | n to char<br>e scenario<br>up for eac<br>10 0<br><u>3733122</u> 0                                       | Based up<br>students.                                                                                                    | Tai<br>each stuu<br>ge column<br>pus, sele<br>on 1781 (<br>First<br>Name                                    | rge<br>dent.<br>n dro<br>ct <u>R</u> e<br>Green<br>Sex                | t S<br>If ye-<br>p-do<br>mov<br>sture<br>Eth             | ou de<br>wn o<br>'e. Cli<br>dents<br>SES                   | den<br>etermi<br>ption.<br>ick Sul<br>s, ther<br>LEP Sp                    | ine th<br>If yo<br>bmit<br>re arc<br>pEd                                                                            | - G<br>hat the<br>bu seld<br>when<br>e appr<br>Read<br>2009                  | rad<br>estud<br>ect Pa<br>done.<br>roxima<br>Read<br>2009                                                                                                    | e: All<br>ent will pa<br>ss, the stu<br>stely 36 st<br>sc<br>Sc<br>Instruc<br>Outper                                                                                     | - Al<br>ss or be<br>dent wi<br>udents<br>rio                                                                                                    | Fail K<br>I Studen<br>I o longer sho<br>who may fail. H<br>Read Tail                        | ts<br>erent ta<br>ow up o<br>Here ard<br>Resid<br>1.96                         | Eth<br>rrget g<br>n the f<br>e the r<br>Vert<br>Read                          | nic<br>roup,<br>arget<br>nost lil<br>Pred<br>Read                                    | E A<br>select<br>list. I<br>kely T<br>Read<br>2009                             | II Si<br>the a<br>f the s<br>ail-Rig<br>Read<br>2008                                                                                                    | pprop<br>tuder<br>ht an<br>Read<br>2007                                                                                                    | ents<br>riate g<br>tis no<br>d Sligh<br>Read<br>2006                   | S<br>group f<br>b longer<br>ht Tail-F<br>Read<br>Group<br>?                                    | irom<br>r on<br>Right<br>01<br>12          | R<br>obj<br>02<br>9             | R<br>obj<br>03<br>8                  | R<br>obj<br>04                        | Tot<br>Tead<br>44                   | Read<br>Cmd<br>2009<br>0      |
| optio<br>the<br>grou         | on to char<br>e scenarii<br>up for ead<br>10 0<br><u>3733122</u> 0<br><u>3339186</u> 0                  | F Valuate<br>the Change<br>your camp<br>Based up<br>students.     F Last Name     8 Student3123 1     9 Student2002 1                                                                                                | Tai<br>each stui<br>e colump<br>pus, sele<br>on 1781 (<br>First<br>Name<br>firstname                        | rge<br>dent.<br>n dro<br>ct <u>R</u> e<br>Greer<br>Sex<br>M           | et S<br>If yr<br>p-do<br>emov<br>n stue<br>Eth<br>4      | ou de<br>wn o<br>re. Cli<br>dent:<br>SES                   | den<br>atermi<br>ption.<br>ick Sul<br>s, ther<br>LEP Sp<br>0<br>0          | ine th<br>If yo<br>bmit<br>re arc                                                                                   | - G<br>hat the<br>bu sele<br>when<br>e appr<br>Read<br>2009<br>Pass          | rad<br>estud<br>ect Pa<br>done.<br>roxima<br>2009<br>2350<br>2350                                                                                             | e: All<br>ent will pa<br>ss, the stu<br>trely 36 st<br>st<br>sc<br>S<br>S<br>Instruc<br>Outper<br>S<br>Instruc<br>Outper                                                 | - Al<br>ss or be<br>dent wi<br>udents<br>rio                                                                                                    | Fail K<br>I Studen<br>Ionge in a diffe<br>II no longer she<br>who may fail. H<br>Read Tail  | ts -<br>erent ta<br>ow up o<br>dere ard<br>Read<br>Resid<br>1.96               | Eth<br>rrget g<br>n the f<br>e the r<br>Vert<br>Read<br>790                   | nic<br>roup,<br>arget<br>nost lil<br>Read<br>663<br>1984                             | : A)<br>select<br>list. I<br>kely T<br>Read<br>2009<br>2350                    | III Si<br>t the a f the s<br>ail-Rig<br>2008<br>1834                                                                                                    | pproproproproproduced and a second second se | riate g<br>riate g<br>d Sligh<br>Read<br>2006<br>0                     | S<br>group f<br>b longer<br>at Tail-F<br>Read<br>Group<br>?<br>?                               | rom<br>ron<br>Right<br>12<br>9             | R<br>obj<br>02<br>9             | R<br>obj<br>03<br>8<br>14            | R<br>obj<br>04<br>15<br>0             | Tot<br>Tead<br>44<br>34             | Read<br>Cmd<br>2009<br>0      |
| Dptio<br>the<br>grou         | on to char<br>e scenarid<br>p for eac<br>3733122 (<br>3339186 (<br>3267228 (                            | B     Evaluate e<br>Evaluate       Evaluate e<br>vour cam     Based up<br>students.       F     Last Name       8     Student3128       9     Student2002       8     Student1721                                    | Tai<br>each stunge colume<br>pus, sele<br>on 1781 (<br>First<br>Name<br>firstname<br>firstname              | rge<br>dent.<br>n dro<br>ct <u>R</u> e<br>Sreer<br>Sex<br>M<br>F      | et S<br>Ifyp-do<br>mov<br>n stud<br>4<br>5<br>4          | ou de<br>win o<br>'e. Cli<br>dent:<br>SES<br>1<br>1<br>0   | den<br>etermin<br>ick Sul<br>ick Sul<br>s, ther<br>LEP Sp<br>0<br>0        | ine ti<br>If yo<br>bmit<br>re arc<br>pEd<br>1                                                                       | - G<br>hat th<br>bu sele<br>when<br>e appr<br>Read<br>2009<br>Pass<br>Pass   | rad<br>estud<br>done.<br>roxima<br>2009<br>2350<br>22241<br>22273                                                                                             | e: All<br>ent will pa<br>ss, the stu-<br>stely 36 st<br>sc Sceni<br>S Instruc<br>Outper<br>S Instruc<br>Outper<br>S Instruc<br>Outper<br>S Instruc<br>Outper             | <ul> <li>34</li> <li>Al</li> <li>ss or be</li> <li>ss or be</li> <li>dent with</li> <li>with the second second</li></ul> | Fail K<br>I Studen<br>I on a diffe<br>I no longer sho<br>who may fail. H<br>Read Tail       | ts<br>rent ta<br>source are<br>read<br>Read<br>1.96<br>1.73<br>1.06            | Eth<br>irget g<br>n the f<br>e the n<br>Vert<br>Read<br>790<br>0<br>753       | nic:<br>roup,<br>arget<br>most lil<br>Read<br>663<br>1984<br>687                     | : A<br>select<br>list. I<br>kely T<br>Read<br>2009<br>2350<br>2241<br>22273    | III Si<br>the a<br>f the s<br>ail-Rig<br>Read<br>2008<br>1834<br>1852<br>1867                                                                                                    | pprop<br>tuder<br>ht an<br>Read<br>2007<br>0<br>1824<br>1932                                                                                                    | riate g<br>ti is no<br>d Sligh<br>Read<br>0<br>0<br>0                  | S<br>S<br>group f<br>longer<br>at Tail-F<br>Read<br>Group<br>?<br>?<br>?<br>?                  | rom<br>ron<br>Right<br>01<br>12<br>9<br>11 | R<br>obj<br>02<br>9<br>11       | R<br>obj<br>03<br>8<br>14<br>10      | R<br>obj<br>04<br>15<br>0<br>13       | Tot<br>Tead<br>44<br>34<br>42       | Read<br>Cmd<br>2009<br>0<br>0 |
| ange                         | n to char<br>e scenarirup<br>por to char<br>2000 c<br>2733122 c<br>2339186 c<br>3267228 c<br>32237124 c | 9     Evaluate the Change of the Change of the Change of the Students.       8     Students.       8     Student3123       9     Student3123       9     Student3123       8     Student3123       8     Student3123 | Tan<br>each sturge column<br>pus, sele<br>on 1781 (<br>First<br>Name<br>firstname<br>firstname<br>firstname | rge<br>dent.<br>n dro<br>ct <u>R</u> e<br>Breer<br>Sex<br>M<br>F<br>M | et S<br>. If y.<br>p-do<br>emov<br>n stur<br>4<br>5<br>4 | ou de<br>wen o<br>re. Cli<br>dent:<br>SES 1<br>0<br>1<br>1 | den<br>etermi<br>ption.<br>ick Sul<br>s, ther<br>LEP S<br>0<br>0<br>0<br>0 | ine tl<br>ine tl<br>if yr<br>bmit<br>re arc<br>pEd<br>1<br>1<br>1<br>1<br>1<br>1<br>1<br>1<br>1<br>1<br>1<br>1<br>1 | - G<br>hat th<br>pu selv<br>when<br>e appr<br>Read 1<br>Pass<br>Pass<br>Pass | rad           estud           estud           one.           roxima           Read           2009           2350           2241           2273           2307 | e: All<br>ent will pa<br>ss, the stu-<br>trely 36 st<br>rely 36 st<br>sceni<br>S Instruce<br>Outper<br>S Instruc<br>Outper<br>S Instruc<br>Outper<br>S Instruc<br>Outper | 2: 34<br>- Al<br>ss or be<br>dent wi<br>vidents<br>form =<br>ional<br>form =<br>ional<br>form =                                                                                                    | Fail K<br>I Studen<br>Nongs in a diffe<br>ill no longer sho<br>who may fail. H<br>Read Tail | ts<br>rement ta<br>we up o<br>lere ard<br>Read<br>1.96<br>1.73<br>1.06<br>1.16 | Eth<br>rget g<br>n the t<br>e the r<br>Vert<br>Read<br>790<br>0<br>753<br>770 | roup, ,<br>roup, ,<br>arget<br>Most lil<br>Pred<br>Read<br>663<br>1984<br>687<br>698 | : A)<br>select<br>list. I<br>kely T<br>22009<br>2350<br>22241<br>22273<br>2307 | III S1<br>the a S1<br>the a S1<br>th | tud<br>pprop<br>tuder<br>ht an<br>Read<br>2007<br>0<br>1824<br>1932<br>2059                                                                                                    | riate c<br>ti ti s no<br>d Sligh<br>Read<br>0<br>0<br>0<br>0<br>0<br>0 | S<br>S<br>group f fonger<br>the longer<br>the longer<br>read<br>Group<br>?<br>?<br>?<br>?<br>? | rom<br>ron<br>Right<br>12<br>9<br>11       | R<br>obj<br>02<br>9<br>111<br>8 | R<br>obj<br>03<br>8<br>14<br>10<br>8 | R<br>obj<br>04<br>15<br>0<br>13<br>13 | Tot<br>Tead<br>44<br>34<br>42<br>43 | Read<br>Cmd<br>2009<br>0<br>0 |

Figure 9. Detailed listing of students in the Special most likely to Pass/Convert/Fail.

## V. DEMOGRAPHIC ANALYSIS

This module provided the capability to analyze a particular sub-population by drilling down to a particular detail. Figure 10 displays the Demographic query screen.

Directions:

- 1. Specify any combination of sub-populations by checking the desired checkbox.
- 2. Select the test.
- 3. Select all scenarios or check the desired scenarios.
- 4. Click the Submit Query button.

|                                                                                                    |                                                                                                    | ovarLUS:                                                                                                    |
|----------------------------------------------------------------------------------------------------|----------------------------------------------------------------------------------------------------|----------------------------------------------------------------------------------------------------|
| Summary Target Demograph                                                                                                    | hics Teacher Grade Tail Charts 1                                                                                                    | interventions Utility Logout                                                                                                    |
| Select Stu                                                                                                    | dents By Demographic                                                                                                    | es 📄                                                                                                    |
| Show ONLY students that meet the following criteria                                                                                                    | Select 7                                                                                                    | [est(s)                                                                                                    |
| SES: Sp. Ed: LEP:<br>Ethnicity: Hispanic Sp. Ed: LEP:<br>Display Demographic data<br>Do <u>NOT</u> print the graphic tail (for<br>spreadsheet)<br>Do <u>NOT</u> show residual<br>Include Benchmark Data<br>Include Marking Period Grades | Select Math:            If ONLY Math is checked:           O Show All Math Scenarios:         Show the following checked           Math Scenarios:         3         4         5           6         7         8         9         10           11         12         13         14         15           66         17         18         19         20 | Select Reading/ELA:           If ONLY Reading is checked:           O Show All Reading Scenarios           O Show the following checked           Reading Scenarios:           1         2           3         4           6         7         8           11         12         13         14           12         13         14         15           16         17         18         19         10           111         12         13         14         15           16         17         18         19         20 |
| ONLY students with LNOVA data                                                                                                    | Submit Query                                                                                                    |                                                                                                    |

Figure 10. Student Scenarios by Demographics Query Screen.

Figure 11 displays the results of the demographic analysis of Hispanic, SES students query.

|                |    |             | T (           | )   |     |     |     |      |                  |              |         |                                                          |                                                                                  |                            |                                     |                                    | I                | n                              | ٥v           | /a           | Ρ                    | LI                  | U              | S              | 1              |                |                |                |                |                |                |                |              |
|----------------|----|-------------|---------------|-----|-----|-----|-----|------|------------------|--------------|---------|----------------------------------------------------------|----------------------------------------------------------------------------------|----------------------------|-------------------------------------|------------------------------------|------------------|--------------------------------|--------------|--------------|----------------------|---------------------|----------------|----------------|----------------|----------------|----------------|----------------|----------------|----------------|----------------|----------------|--------------|
|                |    |             | - 1           |     |     |     | _   |      | s                | umma         | iry     | Target Dem                                               | ographics Teach                                                                  | ner G                      | rade                                | Tail                               | Char             | ts   I                         | nterve       | ention       | s Utilit             | y Lo                | gou            | e              |                |                |                |                |                |                |                |                |              |
|                |    |             |               |     |     |     |     | c    | lick or<br>Click | the s        | itud    | This q<br>in grade<br>ent's scenario<br>enario, Tail, or | uery displays stud<br>08 that meet the<br>number to view hi<br>Residual column h | follow<br>s/her<br>leading | rom I<br>ing: H<br>highlig<br>to so | noval<br>ispani<br>hted<br>ort tha | c Stud<br>places | HS<br>lents<br>ment i<br>mn by | n the s      | icenar       | io matri<br>1 class. | ×.                  |                |                |                |                |                |                |                |                |                |                |              |
| ID             | Gr | Last Name   | First<br>Name | Sex | Eth | SES | LEP | SpEd | Math<br>2009     | Math<br>2009 | M<br>Sc | <u>Scenario</u>                                          | Math Tail                                                                        | Math<br>Resid              | Vert<br>Math                        | Pred<br>Math                       | Math<br>2009     | Math<br>2008                   | Math<br>2007 | Math<br>2006 | Math<br>Group        | Math<br>Cmd<br>2009 | M<br>obj<br>01 | M<br>obj<br>02 | M<br>obj<br>03 | M<br>obj<br>04 | M<br>obj<br>05 | M<br>obj<br>06 | M<br>obj<br>07 | M<br>obj<br>08 | M<br>obj<br>09 | M<br>obj<br>10 | Tota<br>Math |
| 3111162        | 08 | Student1016 | firstname     | м   | 4   | 2   | с   | 0    | Pass             | 2130         | s       | 8<br>+<br>Banding                                        |                                                                                  | -0.06                      | 713                                 | 716                                | 2130             | 2023                           | 2266         | 0            | Pass                 | 0                   | 8              | 7              | 7              | 1              | 5              | 5              | 0              | 0              | 0              | 0              | 33           |
| 3112157        | 08 | Student1021 | firstname     | м   | 4   | 1   | F   | 0    | Pass             | 2291         | s       | 4<br>Instructional<br>Outperform                         |                                                                                  | 0.56                       | 785                                 | 757                                | 2291             | 2211                           | 2217         | 0            | Pass                 | 0                   | 8              | 9              | 7              | 3              | 7              | 8              | 0              | 0              | 0              | 0              | 42           |
| 3116126        | 08 | Student1042 | firstname     | F   | 4   | 1   | 0   | 0    | Pass             | 2101         | s       | 13<br>(-)<br>Banding                                     |                                                                                  | -0.14                      | 700                                 | 706                                | 2101             | 2023                           | 2174         | 0            | Target               | 0                   | 7              | 7              | 4              | 2              | 6              | 5              | 0              | 0              | 0              | 0              | 31           |
| 3122125        | 08 | Student1063 | firstname     | м   | 4   | 1   | 0   | 0    | Fail             | 1848         | s       | 21<br>Psycho/Social<br>Instructional<br>Underperform     |                                                                                  | -1.27                      | 588                                 | 651                                | 1848             | 1976                           | 1740         | 0            | Target               | 0                   | 4              | 1              | 3              | 1              | 3              | 1              | 0              | 0              | 0              | 0              | 13           |
| 3122125        | 08 | Student1063 | firstname     | м   | 4   | 1   | с   | 1    | Pass             | 0            | s       | 0                                                        |                                                                                  | 0.00                       | 0                                   | 0                                  | 0                | 1976                           | 0            | 0            | No Data              | 0                   | 4              | 6              | 2              | 2              | 2              | 4              | 0              | 0              | 0              | 0              | 20           |
| 3126172        | 08 | Student1086 | firstname     | м   | 4   | 2   | с   | 0    | Pass             | 2115         | s       | 13<br>(-)<br>Banding                                     |                                                                                  | 0.37                       | 707                                 | 687                                | 2115             | 1917                           | 0            | 0            | Target               | 0                   | 5              | 8              | 4              | 4              | 5              | 6              | 0              | 0              | 0              | 0              | 32           |
| <u>3129131</u> | 08 | Student1101 | firstname     | м   | 4   | 1   | 0   | 0    | Pass             | 2101         | s       | 13<br>(-)<br>Banding                                     |                                                                                  | -0.36                      | 700                                 | 717                                | 2101             | 2076                           | 2153         | 0            | Target               | 0                   | 7              | 6              | 6              | 2              | 4              | 6              | 0              | 0              | 0              | 0              | 31           |
| 3131124        | 08 | Student1105 | firstname     | м   | 4   | 2   | 0   | 0    | Pass             | 2416         | s       | 4<br>Instructional                                       |                                                                                  | 0.84                       | 850                                 | 808                                | 2416             | 2360                           | 2357         | 0            | Pass                 | 1                   | 9              | 10             | 7              | 4              | 7              | 9              | 0              | 0              | 0              | 0              | 46           |

Figure 11. Student Scenarios by Demographics.

# VI. TEACHER VALUE-ADDED ANALYSIS

## How much added value did the teachers provide to their students?

This module provides the capability to evaluate teacher added value. Select Last Year's teacher schedule to analyze whether the teacher added value to his/her students. Select the Current teacher schedule to display current teachers' students with their associated Inova data. Drill down to a specific scenario or groups of scenarios by checking the desired scenario checkboxes.

Directions:

- 1. Select the teacher from the drop-down. In this sample, and in the following samples, the selected teacher's name is *Teacher*, *Al*.
- 2. Select the test.
- 3. Select all scenarios or check the desired scenarios.
- 4. Click the *Submit Query* button.

| InovaPLUSI HS Summary Target Demograp How much added value did This option enables you to evaluate teacher added v added value to his/her students. Select the <u>Curren</u> Inova data.                                                                                      | In<br>hics Teacher Grade Tail Charts<br>d the teachers provide<br>alse. Select Last Year's teacher sched<br>t teacher schedule to display current to                                                                                                    | Interventions Utility Logout<br>to their students?<br>Let o analyze whether the teacher<br>eachers' students with their associated                                                                                                    |
|----------------------------------------------------------------------------------------------------|----------------------------------------------------------------------------------------------------|----------------------------------------------------------------------------------------------------|
| Select                                                                                                    | Students By Teacher                                                                                                    |                                                                                                    |
| Select Options                                                                                                    | Select                                                                                                    | Test(s)                                                                                                    |
| Teacher: TEACHER.AL Period: All Period: All Period: All Period: All Period: All Period: All Period: All Period: All Period: All Period: Spreadsheet) Do NOT show residual Include Marking Period Grades ONLY students with INOVA data © Last Year's Schedule Current Schedule | Select Math: -           If ONLY Math is checked           © Show All Math Scenarios         Show the following checked           Math Scenarios:         -           1         2         3         4         5           6         7         8         9         10           11         12         13         14         15           16         17         18         19         20           21         22         23         24         25 | Select Reading/ELA:           If ONLY Reading is checked:           Show All Reading Scenarios           Show the following checked           Reading Scenarios:           1         2           3         4           5           6         7           8         9           11         12           13         14           15         16           16         17           18         19           21         22           23         24 |
|                                                                                                    | Submit Query                                                                                                    |                                                                                                    |
| The Inova                                                                                                    | Center, Ltd. and EZVisionWare, Inc.                                                                                                    |                                                                                                    |

Figure 12. Teacher Value-Added Query Screen.

The results of the teacher query is displayed in Figure 13, which represents a demographic analysis of *Teacher, Al's* students.

|               |             | ,    |             | Ş             |     | ]   | Ino | val | PLUS  | S! HS        | nary         | Та      | rget Demogra                                         | aphics Teacher   | Grade                | e   Ta           | il Ch           | l n<br>arts  | O            | V            | a            | PL                | .U<br>Logo          | ut             | 5!             |                |                |           |                     |                      |                       |                |               |
|---------------|-------------|------|-------------|---------------|-----|-----|-----|-----|-------|--------------|--------------|---------|------------------------------------------------------|------------------|----------------------|------------------|-----------------|--------------|--------------|--------------|--------------|-------------------|---------------------|----------------|----------------|----------------|----------------|-----------|---------------------|----------------------|-----------------------|----------------|---------------|
|               |             |      |             |               |     |     |     |     | Click | on the       | e stud       | Thi     | s query displays<br>'s scenario num                  | students from bu | uilding<br>er high   | 8, Tea<br>lighte | cher:<br>d plac | TEAC         | HER, /       | e scen       | ario n       | natrix.           |                     |                |                |                |                |           |                     |                      |                       |                |               |
| ID            | G           | r Pr | Last Name   | First<br>Name | Sex | Eth | SES | LEP | SpEd  | Math<br>2009 | Math<br>2009 | M<br>Sc | <u>Scenario</u>                                      | <u>Math Tail</u> | <u>Math</u><br>Resid | Vert<br>Math     | Pred<br>Math    | Math<br>2009 | Math<br>2008 | Math<br>2007 | Math<br>2006 | Math<br>Group     | Math<br>Cmd<br>2009 | M<br>obj<br>01 | M<br>obj<br>02 | M<br>obj<br>03 | M<br>obj<br>04 | M<br>objc | M 1<br>objo<br>06 0 | /   <br>bjo<br>/7 () | M M<br>bjobj<br>18 09 | M<br>obj<br>10 | Total<br>Math |
| 322722        | 8 11        | 1 28 | Student1463 | firstname     | м   | 5   | 0   | 0   | 0     | Pass         | 2401         | s       | 1<br>Psycho/Social<br>Underperform                   |                  | -1.21                | 0                | 2528            | 2401         | 2455         | 2509         | 0            | Pass              | 1                   | 5              | 5              | 3              | 4              | 5         | 7                   | 7                    | 5 5                   | 8              | 54            |
| 326912        | 2 11        | 1 28 | Student1726 | firstname     | F   | 5   | 0   | 0   | 0     | Pass         | 2155         | s       | 6<br>Psycho/Social<br>Underperform                   |                  | -1.12                | 0                | 2273            | 2155         | 2170         | 2181         | 0            | Pass              | 0                   | 4              | 3              | 2              | 4              | 4         | 4                   | 5                    | 4 4                   | 5              | 39            |
| <u>332313</u> | 2 11        | 1 28 | Student1949 | firstname     | F   | 4   | 1   | 0   | 0     | Pass         | 2205         | s       | 4<br>Instructional<br>Outperform                     |                  | 0.95                 | 0                | 2104            | 2205         | 1932         | 2063         | 0            | Pass              | 0                   | 3              | 3              | 4              | 4              | 4         | 5                   | 6                    | 5 3                   | 6              | 43            |
| <u>336211</u> | <u>7</u> 10 | 28   | Student2071 | firstname     | м   | 4   | 1   | 0   | 0     | Pass         | 2572         | s       | 3<br>+<br>Banding                                    |                  | 0.19                 | 0                | 2550            | 2572         | 2494         | 0            | 0            | Pass              | 1                   | 5              | 5              | 5              | 4              | 5         | 7                   | 7                    | 6 5                   | 9              | 58            |
| <u>343912</u> | 5 11        | 1 28 | Student2237 | firstname     | F   | 5   | 0   | 0   | 0     | Pass         | 2121         | s       | 7<br>Psycho/Social<br>Underperform                   |                  | -0.93                | 0                | 2219            | 2121         | 2110         | 2112         | 0            | Pass              | 0                   | 4              | 5              | 2              | 3              | 4         | 3                   | 4                    | 3 3                   | 5              | 36            |
| <u>358118</u> | 6 11        | 1 28 | Student2609 | firstname     | м   | 5   | 0   | 0   | 0     | Pass         | 2155         | s       | 0                                                    |                  | 0.00                 | 0                | 0               | 2155         | 0            | 2282         | 0            | No<br>Data        | 0                   | 3              | 4              | 4              | 5              | 4         | 4                   | 4                    | 4 4                   | 3              | 39            |
| <u>367417</u> | 2 10        | ) 2B | Student2928 | firstname     | м   | 5   | 0   | 0   | 0     | Fail         | 2037         | s       | 22<br>Psycho/Social<br>Instructional<br>Underperform |                  | -0.85                | 0                | 2126            | 2037         | 2103         | 0            | 0            | Target            | 0                   | 3              | 3              | 4              | 2              | 1         | 3                   | 4                    | 1 2                   | 5              | 28            |
| <u>375616</u> | 7 11        | 1 2B | Student3182 | firstname     | F   | 4   | 0   | 0   | 0     | Fail         | 2058         | s       |                                                      |                  | -1.44                | 0                | 2210            | 2058         | 2100         | 2100         | 0            | Special<br>Target | 0                   | 3              | 2              | 4              | 2              | 4         | 2                   | 4                    | 4 2                   | 3              | 30            |
|               |             |      |             |               |     |     |     |     |       |              |              |         | 12                                                   |                  |                      |                  |                 |              |              |              |              |                   |                     |                |                |                |                |           |                     |                      |                       |                |               |

Figure 13. Teacher Class Student Scenario Analysis.

Options on this screen:

- Click on the student's ID number to view the student's Inova pdf analysis page.
- Click on the student's scenario number to view his/her highlighted placement in the scenario matrix.

Sorting capabilities.

Click on the blue column headings to sort individually by:

- Scenario
- Tail
- Residual

## VII. GRADE LEVEL ANALYSIS

Analyze a particular grade level and sub-population by drilling down to a particular detail. Figure 14 displays the Grade query screen. Specify any combination of sub-populations by checking the desired checkbox. Drill down to a specific scenario or groups of scenarios by checking the desired scenario checkboxes.

Directions:

- 1. Select the grade test taken from the drop-down.
- 2. Select the test.
- 3. Select all scenarios or check the desired scenarios.
- 4. Click the *Submit Query* button.

| InovaPLUS! HS Summary Target Demograp                                                                                                    | Dhics Teacher Grade Tail Charts                                                                                                    | OVAPLUS!                                                                                                    |
|----------------------------------------------------------------------------------------------------|----------------------------------------------------------------------------------------------------|----------------------------------------------------------------------------------------------------|
| Selec                                                                                                    | t Students By Grade                                                                                                    |                                                                                                    |
| Select Options                                                                                                    | Select                                                                                                    | Test(s)                                                                                                    |
| Grade Test Taken: 08 V Sub-Pop:<br>EcoDis V<br>Display Demographic data<br>Do <u>NOT</u> print the graphic tail (for<br>spreadsheet)<br>Do <u>NOT</u> show residual<br>Include Benchmark Data<br>Include Marking Period Grades<br>ONLY students with INOVA data | Select Math: ✓           If ONL Y Math is checked:           ○ Show All Math Scenarios           ○ Show the following checked           Math Scenarios:           1         2         3         4         5           6         7         8         9         10           11         12         13         14         15           6         7         8         9         10           111         12         13         14         15           16         17         18         19         20           21         22         23         24         25 | Select Reading/ELA:           If ONLY Reading is checked:           © Show All Reading Scenarios:           1         2         3         4         5           6         7         8         9         10           11         12         13         14         15           6         7         18         9         10           11         12         13         14         15           16         17         18         19         20           21         22         23         24         25 |
|                                                                                                    | Center 1td and EZV/sinnWare Tor                                                                                                    |                                                                                                    |

Figure 14. Grade Level Analysis Query Screen.

The results of the grade query are displayed in Figure 15, which represents an analysis of 8<sup>th</sup> grade economically disadvantaged students.

|         |      |             |               | >   |     |     |     |      | US!              | HS           | ITY     | Target Dem                                               | ographics Teac                                                                  | her G                                  | irade                                | Tail                               | I                                  | n<br>ets   I                   | 0)<br>nterve | /a           | P                    | <b>L</b>            | U              | S              | !              |                |                |                |                |                |                |                |               |
|---------|------|-------------|---------------|-----|-----|-----|-----|------|------------------|--------------|---------|----------------------------------------------------------|---------------------------------------------------------------------------------|----------------------------------------|--------------------------------------|------------------------------------|------------------------------------|--------------------------------|--------------|--------------|----------------------|---------------------|----------------|----------------|----------------|----------------|----------------|----------------|----------------|----------------|----------------|----------------|---------------|
|         |      |             |               |     |     |     |     | ¢    | lick or<br>Click | the s        | tud     | This q<br>in grade<br>ent's scenario<br>enario, Tail, or | uery displays stu<br>08 that meet the<br>number to view hi<br>Residual column h | dents f<br>follow<br>is/her<br>neading | rom I<br>ing: Ec<br>highlig<br>to so | novaF<br>co. Dis<br>hted<br>rt tha | LUS! I<br>Stud<br>placer<br>t colu | HS<br>Jents<br>ment i<br>mn by | n the s      | scenar       | io matri<br>d class. | ×.                  |                |                |                |                |                |                |                |                |                |                |               |
| ID      | Gr   | Last Name   | First<br>Name | Sex | Eth | SES | LEP | SpEd | Math<br>2009     | Math<br>2009 | M<br>Sc | <u>Scenario</u>                                          | Math Tail                                                                       | <u>Math</u><br>Resid                   | Vert<br>Math                         | Pred<br>Math                       | Math<br>2009                       | Math<br>2008                   | Math<br>2007 | Math<br>2006 | Math<br>Group        | Math<br>Cmd<br>2009 | M<br>obj<br>01 | M<br>obj<br>02 | M<br>obj<br>03 | M<br>obj<br>04 | M<br>obj<br>05 | M<br>obj<br>06 | M<br>obj<br>07 | M<br>obj<br>08 | M<br>obj<br>09 | M<br>obj<br>10 | Total<br>Math |
| 3111125 | 08   | Student1015 | firstname     | F   | 3   | 1   | 0   | 1    | Pass             | 2176         | s       | 9<br>Instructional<br>Outperform                         |                                                                                 | 0.79                                   | 734                                  | 694                                | 2176                               | 1989                           | 2134         | 0            | ?                    | 0                   | 7              | 9              | 5              | 3              | 6              | 6              | 0              | 0              | 0              | 0              | 36            |
| 3111162 | 08   | Student1016 | firstname     | М   | 4   | 2   | с   | 0    | Pass             | 2130         | s       | 8<br>+<br>Banding                                        |                                                                                 | -0.06                                  | 713                                  | 716                                | 2130                               | 2023                           | 2266         | 0            | Pass                 | 0                   | 8              | 7              | 7              | 1              | 5              | 5              | 0              | 0              | 0              | 0              | 33            |
| 3112157 | 08   | Student1021 | firstname     | м   | 4   | 1   | F   | 0    | Pass             | 2291         | s       | 4<br>Instructional<br>Outperform                         |                                                                                 | 0.56                                   | 785                                  | 757                                | 2291                               | 2211                           | 2217         | 0            | Pass                 | 0                   | 8              | 9              | 7              | 3              | 7              | 8              | 0              | 0              | 0              | 0              | 42            |
| 3113182 | 2 08 | Student1031 | firstname     | м   | 3   | 1   | 0   | 0    | Pass             | 2210         | s       | 8<br>+<br>Banding                                        |                                                                                 | 0.28                                   | 749                                  | 734                                | 2210                               | 2167                           | 2100         | 0            | Pass                 | 0                   | 7              | 9              | 5              | 3              | 7              | 7              | 0              | 0              | 0              | 0              | 38            |
| 3115125 | 08   | Student1039 | firstname     | м   | 3   | 1   | 0   | 1    | Pass             | 2130         | s       | 8<br>+<br>Banding                                        |                                                                                 | -0.32                                  | 713                                  | 728                                | 2130                               | 2196                           | 1974         | 0            | Pass                 | 0                   | 7              | 8              | 3              | 3              | 7              | 5              | 0              | 0              | 0              | 0              | 33            |
| 3116126 | 08   | Student1042 | firstname     | F   | 4   | 1   | 0   | 0    | Pass             | 2101         | s       | 13<br>(-)<br>Banding                                     |                                                                                 | -0.14                                  | 700                                  | 706                                | 2101                               | 2023                           | 2174         | 0            | Target               | 0                   | 7              | 7              | 4              | 2              | 6              | 5              | 0              | 0              | 0              | 0              | 31            |
| 3116181 | 08   | Student1043 | firstname     | F   | 5   | 1   | 0   | 0    | Pass             | 2100         | s       | 13<br>(-)<br>Banding                                     |                                                                                 | -0.21                                  | 700                                  | 710                                | 2100                               | 2039                           | 2174         | 0            | Target               | 0                   | 7              | 5              | 4              | 2              | 6              | 6              | 0              | 0              | 0              | 0              | 30            |
| 3122125 | 08   | Student1063 | firstname     | м   | 4   | 1   | 0   | 0    | Fail             | 1848         | s       | 21<br>Psycho/Social<br>Instructional<br>Underperform     |                                                                                 | -1.27                                  | 588                                  | 651                                | 1848                               | 1976                           | 1740         | 0            | Target               | 0                   | 4              | 1              | 3              | 1              | 3              | 1              | 0              | 0              | 0              | 0              | 13            |

Figure 15. Teacher Class Student Scenario Analysis.

Options on this screen:

- Click on the student's ID number to view the student's Inova pdf TAKS Needs Assessment Profile page (Figure 16.)
- Click on the student's scenario number to view his/her highlighted placement in the scenario matrix.

Sorting capabilities.

Click on the blue column headings to sort individually by:

- Scenario
- Tail
- Residual

To view the TAKS Needs Assessment Profile for any student, simply click the student's ID link from any report (except for the Intervention module).

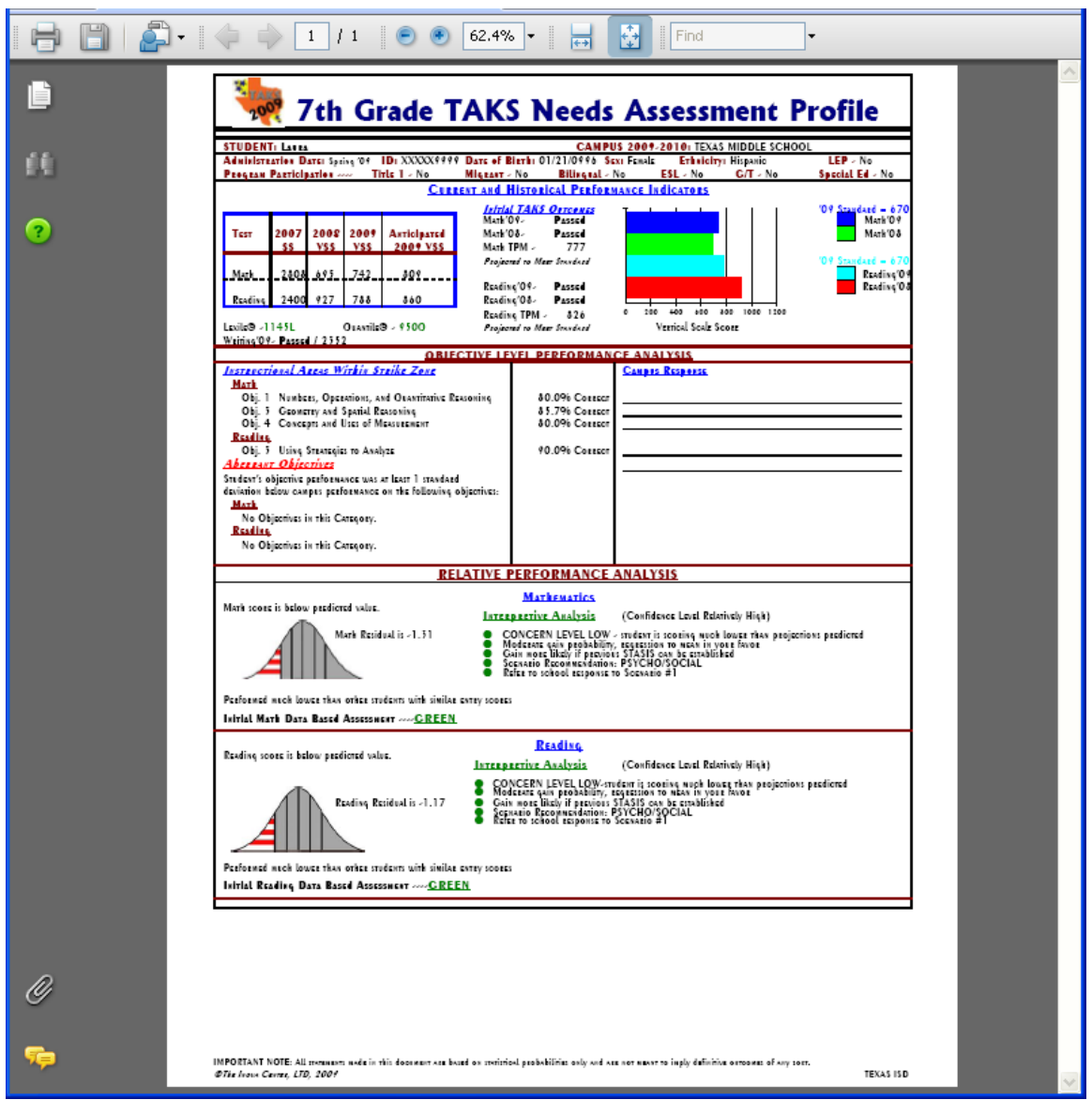

Figure 16. Student Inova TAKS Needs Assessment Profile.

# VIII. VALUE ADDED TAIL ANALYSIS

## How much value did your staff add to your students last year?

This option allows you to evaluate the entire campus - or an individual teacher - through an Added-Value performance summary itemizing the number of students in each of the 25 scenarios. The TAKS Inova Tail Analysis query screen (Figure 17) provides the capability to filter by certain grade levels, teacher, and/or ethnic groups.

#### Directions

- 1. Select grade level.
- 2. Select the desired Sub-Pop.
- 3. Select a specific teacher or All. In this sample, the teacher is Teacher, Al.
- 4. Click the *Get Tail Report* button.

| Ino | VaPLUSI HS InovaPLUSS Summary Target Demographics Teacher Grade Tail Charts Interventions Utility Logout How much value did your staff add to your students last year? his option allows you to evaluate the entire campus - or an individual teacher - through an Added-Value erformance sumpry itemizing the number of students in sach of the 25 scenarios. You can also filter by certain |
|-----|----------------------------------------------------------------------------------------------------|
|     | TAKS Inova Tail Analysis                                                                                                    |
|     | Select Options                                                                                                    |
|     | Select Grade All 💌 Sub-Pop: All 💌 Teacher: TEACHER, AL 💌                                                                                                    |
|     | Select Test: @ Math @ Reading/ELA<br>Get Tail Report                                                                                                    |
|     |                                                                                                    |
|     |                                                                                                    |
|     |                                                                                                    |
|     |                                                                                                    |
|     | The Inova Center, Ltd. and EZVisionWare, Inc.                                                                                                    |
|     |                                                                                                    |
|     |                                                                                                    |

Figure 17. TAKS Inova Tail Query Screen.

Figure 18 represents a value-added analysis of *Teacher*, *Al's* students. Notice the number of tail-left students versus the number of tail-right students. Did this teacher provide a value-added education?

**Options** 

- Select Previous Year to analyze how your teachers performed.
- Select Current Year to analyze where your students are now and to guide necessary interventions.

| Ino | vaPLUS! HS INOVAPLUS!                                                                                                    |
|-----|----------------------------------------------------------------------------------------------------|
| 1   | Summary Target Demographics Teacher Grade Tail Charts Interventions Utility Logout                                       |
|     | Click on the number of students in each scenario to view the group of students.                                          |
|     | TEACHER, AL<br>Inova Tail Analysis<br>Grade All / Math / All Students                                                    |
|     |                                                                                                    |
|     |                                                                                                    |
|     |                                                                                                    |
|     |                                                                                                    |
|     |                                                                                                    |
|     | 2         2         4         0         0         15           20         20         46         12         3         104 |
|     |                                                                                                    |

Figure 18. Value-Added Tail Analysis for Teacher, Al.

Who are those students in a particular scenario? Click on the associated number to drill down to the detail level. Figure 19 displays the results of clicking on the number 4 in the Left-Tail Yellow group.

|                        | mary   Target  | t   De | emograph | ics Teacher | Grade Tail | Charts             | Interventio            | ons Utility            | Logout   |
|------------------------|----------------|--------|----------|-------------|------------|--------------------|------------------------|------------------------|----------|
| Math                   | Grade          | All    | All      | Students    | s Sce      | nario              | 16 -                   |                        |          |
| Student Name           | StudentID      | Eth    | TAKS     | Scenario    | Predicted  | Longitu<br>Last Yr | dinal TAK<br>2 yrs ago | S Results<br>3 yrs ago | 4 yrs ag |
| Student1390, firstname | 3222124        | 4      | Failed   |             | 741        | 2057               | 2114                   | 2294                   | 0        |
| Student1617, firstname | 3252119        | 5      | Failed   |             | 2230       | 2066               | 2121                   | 2129                   | 0        |
| Student3182, firstname | <u>3756167</u> | 4      | Failed   | 16          | 2210       | 2058               | 2100                   | 2100                   | 0        |
| Student3398, firstname | <u>3836115</u> | 4      | Failed   |             | 2201       | 2066               | 2044                   | 2181                   | 0        |

Figure 19. Detail Analysis for Scenario 16 for Teacher, Al.

Who are the Left-Tail students in *Teacher, Al's* classes? Click on the number 20 at the bottom of the Left-Tail column to drill down to the detail level (Figure 20).

| InovaPLUS! HS          | nary   Targe   | t De | emograph      | ics Teacher       | Grade Tail        | In      | OV        | a PL      | US!       |  |
|------------------------|----------------|------|---------------|-------------------|-------------------|---------|-----------|-----------|-----------|--|
|                        | Mat            | h ⊿  | T<br>All Stud | EACHE<br>lents Tኔ | R, AL<br>nil Left |         | N         |           |           |  |
| Student Name           | StudentID      | Eth  | TAKS          | Scenario          | Predicted         | Longitu | dinal TAK | S Results | A vrs ago |  |
| Student1083, firstname | 3126116        | 4    | Passed        |                   | 2511              | 2352    | 2448      | 0         | 0         |  |
| Student1463, firstname | 3227228        | 5    | Passed        | 1                 | 2528              | 2401    | 2455      | 2509      | 0         |  |
| Student2738, firstname | <u>3622197</u> | 5    | Passed        | 1                 | 2507              | 2246    | 2347      | 2647      | 0         |  |
| Student1996, firstname | <u>3338117</u> | 3    | Passed        | 1                 | 2402              | 2294    | 2347      | 2282      | 0         |  |
| Student1896, firstname | <u>3311115</u> | 4    | Passed        | 1                 | 2581              | 2466    | 2411      | 2780      | 0         |  |
| Student2398, firstname | 3522129        | 5    | Passed        | 6                 | 2379              | 2132    | 2293      | 0         | 0         |  |

Figure 20. Detail Analysis for Left-Tail Scenarios for Teacher, Al.

Who are all the Grey students in *Teacher*, *Al's* classes? Click on the number 12 on the right-hand grey column to drill down to the detail level (Figure 21).

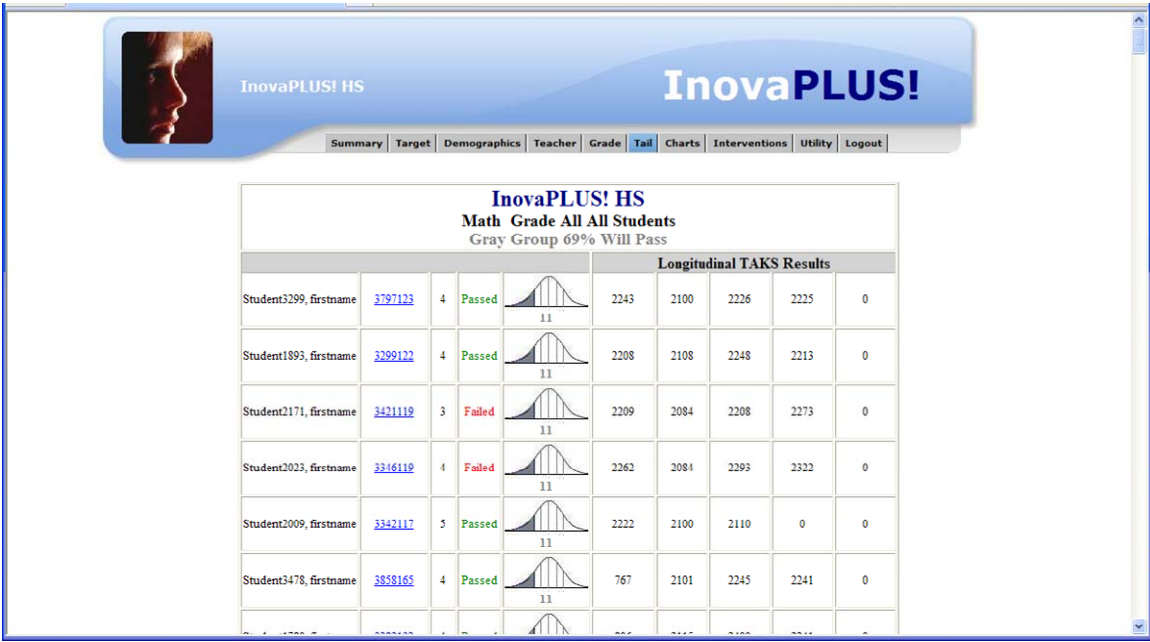

Figure 21. Detail Analysis for Grey Scenarios for Teacher, Al.

## **IX. SCENARIO CHART ANALYSIS**

Chart performance by Color Grouping for grade level, sub-population, and/or teacher (Figure 22). This module displays a bar chart (Figure 23) or pie chart (Figure 24) based upon the selected criteria.

Directions

- 1. Select desired filter options.
- 2. Click the Color Group for Sub-Pop Group button.

| InovaPLUSI HS InovaPLUS!                                                           |
|------------------------------------------------------------------------------------|
| Summary Target Demographics Teacher Grade Tail Charts Interventions Utility Logout |
| Chart your performance. A picture is worth a thousand words!                       |
| Scenario Chart Analysis                                                            |
| Select Sub-Pop: All 💙 Grade: All 💌 Test: Math 💌 Teacher: TEACHER. AL               |
| Color Group for Sub-Pop Group                                                      |
| Color Groupings for Sub-Pop Group: All Students / Grade / Reading /                |
|                                                                                    |
|                                                                                    |

Figure 22. Scenario Chart Analysis Query Screen.

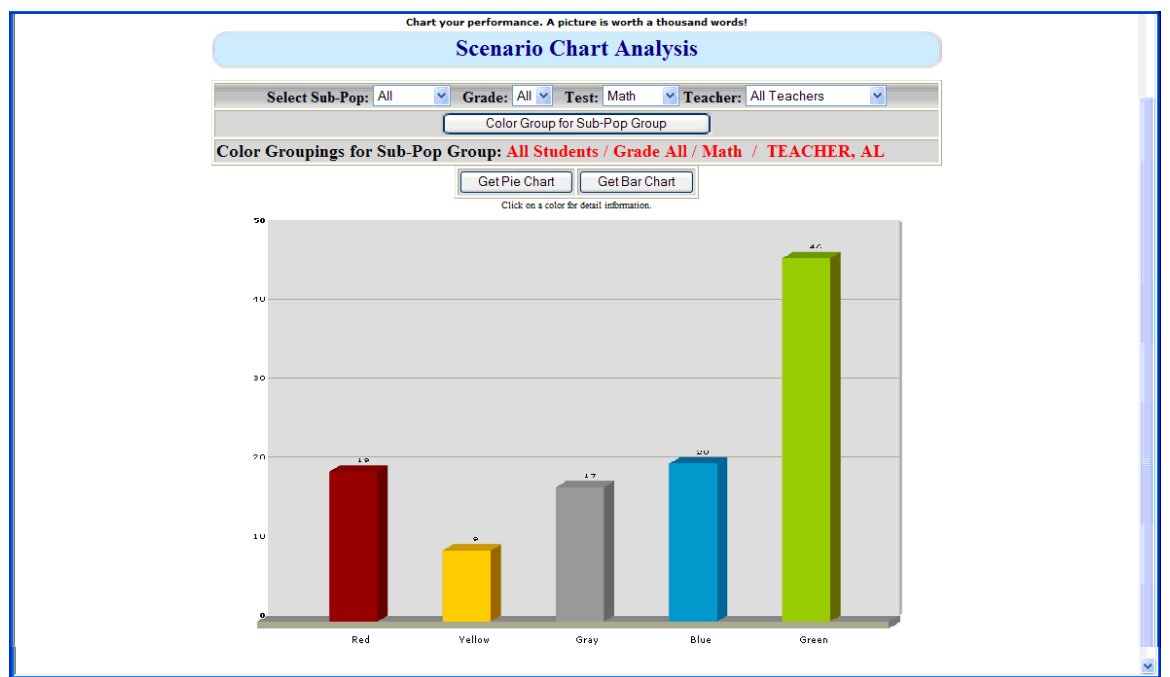

Figure 23. Color Group Bar Chart Analysis for *Teacher*, Al.

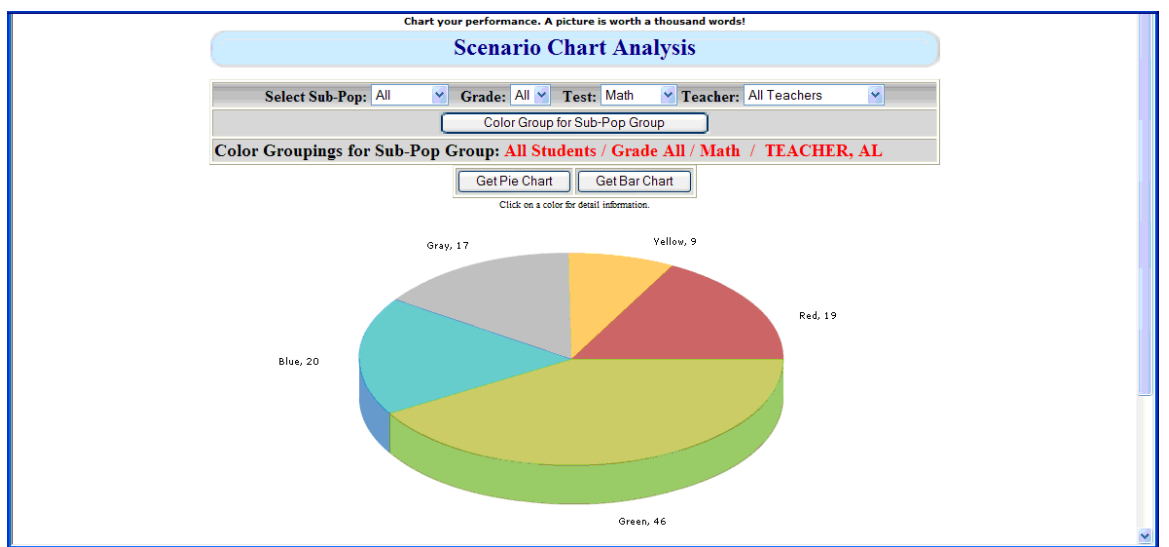

Figure 24. Color Group Pie Chart Analysis for Teacher, Al.

Click on the desired bar color or pie color to drill down to the student detail for that particular group. Figure 25 displays the students identified in the red grouping for *Teacher, Al.* 

|                |    |             |               | W   |     |     |     |       |              |              |         |                                                      |                             |               |              |              |              |              |              |              |               |                     |          | -        |          |          |          |              |             |             |       |           |
|----------------|----|-------------|---------------|-----|-----|-----|-----|-------|--------------|--------------|---------|------------------------------------------------------|-----------------------------|---------------|--------------|--------------|--------------|--------------|--------------|--------------|---------------|---------------------|----------|----------|----------|----------|----------|--------------|-------------|-------------|-------|-----------|
|                |    |             | 2             |     |     |     |     | iPLU  |              |              |         |                                                      |                             |               |              |              | Ir           | 10           |              | a            | PI            |                     | J        | S        | 1        |          |          |              |             |             |       |           |
|                |    |             | _             | -   |     | -   | ø   |       | Sun          | mary         | Ta      | arget Demog                                          | raphics Teache              | Gra           | ade 1        | fail 🤇       | Charts       | Int          | erven        | tions        | Utility       | Log                 | gout     |          |          |          |          |              |             |             |       |           |
|                |    |             |               |     |     |     |     |       |              |              | Thi     | is query displa                                      | ys students from<br>All Stu | the c         | lasses       | ofT          | EACI         | HER,         | AL           |              |               |                     |          |          |          |          |          |              |             |             |       |           |
|                |    |             |               |     |     |     |     | Click | c on th      | e stud       | lent    | 's scenario nu                                       | mber to view his            | /her h        | ighligh      | ited p       | lacen        | nent ir      | the s        | cenar        | io mat        | rix.                |          |          |          |          |          |              |             |             |       |           |
| ID             | Gr | Last Name   | First<br>Name | Sex | Eth | SES | LEP | SpEd  | Math<br>2009 | Math<br>2009 | M<br>Sc | Scenario                                             | lick on Scenario            | Math<br>Resid | Vert<br>Math | Pred<br>Math | Math<br>2009 | Math<br>2008 | Math<br>2007 | Math<br>2006 | Math<br>Group | Math<br>Cmd<br>2009 | M<br>obj | M<br>obj | M<br>obj | M<br>obj | M<br>obj | M I<br>obj c | M I<br>objo | M N<br>bjol | bj ob | j<br>Mati |
| 3672224        | 11 | Student2922 | firstname     | F   | 4   | 1   | с   | 0     | Fail         | 2015         | s       | 0                                                    |                             | 0.00          | 0            | 0            | 2015         | 0            | 0            | 0            | No<br>Data    | 0                   | 2        | 3        | 3        | 2        | 2        | 1            | 3           | 3 4         | 3     | 26        |
| 3223127        | 10 | Student1416 | firstname     | м   | 3   | 1   | 0   | 0     | Fail         | 1977         | s       | 22<br>Psycho/Social<br>Instructional                 |                             | -0.57         | 0            | 2036         | 1977         | 1963         | 0            | 0            | Target        | 0                   | 0        | 4        | 3        | 2        | 2        | 1            | 2           | 3 2         | 2 4   | 23        |
| 3589229        | 11 | Student2655 | firstname     | м   | 3   | 1   | 0   | 0     | Fail         | 1927         | s       | 0                                                    |                             | 0.00          | 0            | 0            | 1927         | 0            | 0            | 0            | No<br>Data    | 0                   | 2        | 1        | 0        | 1        | 2        | 2            | 4           | 1 2         | 2 4   | 19        |
| 3674172        | 10 | Student2928 | firstname     | м   | 5   | 0   | 0   | 0     | Fall         | 2037         | s       | 22<br>Psycho/Social<br>Instructional<br>Underperform |                             | -0.85         | 0            | 2126         | 2037         | 2103         | 0            | 0            | Target        | 0                   | 3        | 3        | 4        | 2        | 1        | 3            | 4           | 1 2         | : 5   | 28        |
| <u>3735198</u> | 10 | Student3131 | firstname     | F   | 4   | 1   | 0   | 0     | Fail         | 2013         | s       | 22<br>Psycho/Social<br>Instructional<br>Underperform |                             | -0.60         | 0            | 2076         | 2013         | 2025         | 0            | 0            | Target        | 0                   | 2        | 1        | 4        | 3        | 4        | 2            | 3           | 1 4         | 2     | 26        |
| <u>3762188</u> | 10 | Student3206 | firstname     | м   | 1   | 1   | 0   | 0     | Fail         | 1871         | s       | 22<br>Psycho/Social<br>Instructional<br>Underperform |                             | -0.53         | 0            | 1926         | 1871         | 1791         | 0            | o            | Target        | 0                   | 2        | 2        | 1        | 0        | 2        | 1            | 2           | 2 1         | 2     | 15        |
| 3849182        | 10 | Student3448 | firstname     | м   | 4   | 0   | с   | 0     | Fail         | 1952         | s       | 23<br>Very<br>Negative<br>Banding                    |                             | 0.37          | 0            | 1913         | 1952         | 1770         | 0            | 0            | Fail          | 0                   | 1        | 4        | 1        | 0        | 3        | 3            | 3           | 2 1         | 3     | 21        |
| 3123116        | 11 | Student1067 | firstname     | F   | 5   | 0   | 0   | 1     | Fail         | 2022         | s       | 23<br>Very<br>Negative<br>Banding                    |                             | -0.34         | 0            | 2060         | 2022         | 1920         | 0            | 0            | Fail          | 0                   | 1        | 4        | 3        | 2        | 2        | 4            | 4           | 2 3         | 2     | 27        |
| 3131117        | 10 | Student1104 | firstname     | F   | 3   | 1   | 0   | 0     | Fail         | 1966         | s       | 0                                                    |                             | 0.00          | 0            | 0            | 1966         | 0            | 1934         | 0            | No            | 0                   | 1        | 3        | 3        | 2        | 2        | 2            | 2           | 2 1         | 4     | 22        |

Figure 25. Color Group Student Detail Analysis for the Red Pie/Bar for Teacher, Al.

# X. INTERVENTION ANALYSIS

This module is designed to track students' daily interventions based upon the development of the Scenario Intervention Matrix (Figure 28). Step 1 below <u>must</u> be completed <u>prior</u> to entering any daily interventions (step 5). Step 1 is completed by the campus administration - one time. Step 3 and/or 4 can be completed by the administration and/or teachers. Teachers complete step 5 and/or 6. Figure 26 displays the Intervention Menu screen.

- 1. <u>Create your campus Scenario Intervention Matrix (Figure 27)</u>: This is the <u>first</u> <u>step</u> that must be completed by the administration before you enter student intervention documentation. Once created, you can also utilize this module to edit your campus Inova Scenario Intervention Matrix.
- 2. <u>Display Scenario Intervention Matrix (Figure 28)</u>: Display your campus Inova Scenario Intervention Matrix that you created in step 1.
- 3. <u>Identify Students by Teacher (Figure 29)</u>: Select students for Inova Interventions by a teacher's class period. Students selected in this step will show up in the <u>Enter</u> <u>Interventions</u> module (#4 below). You only identify a student <u>one time</u>. Once a student is identified, the student will show up as identified for every teacher that has this student.
- 4. <u>Identify by Students (Figure 33)</u>: Identify students individually by listing students in a particular target area. Display all interventions provided by the teacher (Figure 30).
- 5. <u>Enter/list Interventions by Teacher (Figure 35)</u>: Enter Inova Interventions by a teacher's class period. Students identified from the <u>Identify Students</u> module (#3 above) will be listed by teacher, course, and class period. You can also use this module to list all interventions for a student or all interventions by a teacher (Figure 30).
- 6. <u>Enter/list Interventions by Student (Figure 36)</u>: Enter/list interventions for individual students.

| 1                    | InovaPLUS!<br>Create/Edit Matrix   Display Matrix   Identify By: Teacher / Student   Enter by: Teacher / Student   Main                                                                                                    |
|----------------------|----------------------------------------------------------------------------------------------------|
|                      | Interventions Menu                                                                                                    |
| Dire<br>This<br>Step | ctions:<br>module is designed to track students' daily interventions. Steps 1 below <u>must</u> be completed <u>prior</u> to entering any daily interventions (step 4).<br>1 is completed by the campus administration - one time. Step 3 and/or 4 can be completed by the administration or teachers. Teachers<br>plete step 5 and/or 6.                       |
| 1.                   | Create your campus Scenario Intervention Matrix: This is the first step that must be completed by the administration before you enter student intervention documentation. Once created, you can also utilize this module to edit your campus Inova Scenario Intervention Matrix.                                                                                |
| 2.                   | Display Scenario Intervention Matrix: Display your campus Inova Scenario Intervention Matrix that you created in step 1.                                                                                                    |
| 3.                   | Identify Students by Teacher. Select students for Inova Interventions by a teacher's class period. Students selected in this step will show up in the <u>Enter Interventions</u> module (#4 below). You only identify a student <u>one time</u> . Once a student is identified, the student will show up as identified for every teacher that has this student. |
| 4.                   | Identify by Students: Identify students individually by listing students in a particular target area.                                                                                                    |
| 5.                   | Enter/list Interventions by Teacher: Enter Inova Interventions by a teacher's class period. Students - identified from the Identify Students<br>module (#3 above) will be listed by teacher, course, and class period. You can also use this module to list all interventions for a student or all<br>interventions by a teacher.                               |
| 6.                   | Enter/list Interventions by Student: Enter/list interventions for individual students.                                                                                                    |
|                      |                                                                                                    |

are 26. Intervention Menu Screen.

Create your campus Scenario Intervention Matrix (Figure 27): This is the first step that must be completed by the administration before you enter student intervention documentation. Once created, you can also utilize this module to edit your campus Inova Scenario Intervention Matrix.

- To add an intervention, select the Scenario number in the drop-down under • the Scenario # column. Enter the intervention detail in the text box under the Intervention Description column and click the Submit Data button.
- Click the <u>Scenario #</u> link to view the underperforming, Banding, and Outperforming matrix.
- To edit an existing intervention, click on associated the <u>\*</u> under the Edit • column.
- To delete an existing intervention, click on the associated <u>\*</u> under the Del • column.

Display Scenario Intervention Matrix (Figure 28): Display your campus Inova Scenario Intervention Matrix.

## **InovaPLUS!**

| Ş           | InovaPLUS<br>Create/Er | 31 HS<br>dit Mat | InovaPLUS!                               |
|-------------|------------------------|------------------|------------------------------------------|
|             |                        |                  | Create/Edit Scenario Intervention Matrix |
| Delete Edit | <u>Scenarios</u>       | ID #             | Intervention Description                 |
| *           |                        | 1                | Positive Reinforcers                     |
| •           | 1                      | 2                | Monitor Progress                         |
| Delete Edit | Scenarios              | ID #             | Intervention Description                 |
| *           | 2                      | 3                | Positive Reinforcers                     |
| *           | 2                      | 4                | Monitor Progress                         |
| Delete Edit | Scenarios              | ID #             | Intervention Description                 |
| <u>*</u>    | 25                     | 84               | Advisory Pull Out                        |
| <u>*</u>    | 25                     | 85               | Tutorials                                |
| <u>*</u>    | 25                     | 86               | Saturday School                          |
| Delete Edit | Scenarios              | ID #             | Intervention Description                 |
|             | 1 💌                    | 87               |                                          |
|             |                        | <u> </u>         |                                          |

Figure 27. Create/Edit Scenario Intervention Matrix.

|       | InovaPLUS<br>Create/E                                                                                                    | 51 HS<br>idit Matrix   Display Matrix   Identify By: 1<br>Display Inte                                           | In<br>Feacher / Student   Enter by: Tea<br>Prvention Matrix                                                         | OVAPLUS                                                                                                    | 5!                                                                                                    |
|-------|----------------------------------------------------------------------------------------------------|----------------------------------------------------------------------------------------------------|----------------------------------------------------------------------------------------------------|----------------------------------------------------------------------------------------------------|----------------------------------------------------------------------------------------------------|
|       |                                                                                                    | Sc                                                                                                    | enarios                                                                                                    |                                                                                                    |                                                                                                    |
|       |                                                                                                    |                                                                                                    |                                                                                                    |                                                                                                    |                                                                                                    |
| Green | <ul><li>Positive Reinforcers</li><li>Monitor Progress</li></ul>                                                                                     | Positive Reinforcers     Monitor Progress                                                                        | <ul><li> Positive Reinforcers</li><li> Monitor Progress</li></ul>                                                   | Positive Reinforcers     Congratulation letter     Monitor Progress                                                                            | <ul> <li>Positive Reinforcers</li> <li>Congratulation letter</li> <li>Monitor Progress</li> </ul>                                               |
| Blue  | Encouragement letter     Parent Meeting     Monitor Progress                                                                                        | <ul><li>ment letter</li><li>Parent Meeting</li><li>Monitor Progress</li></ul>                                    | <ul> <li>Encouragement letter</li> <li>Parent Meeting</li> <li>Monitor Progress</li> </ul>                          | <ul> <li>Visit w/ administrator</li> <li>Monitor Progress</li> </ul>                                                                           | <ul> <li>Visit w/ administrator</li> <li>Monitor Progress</li> </ul>                                                                            |
| Gray  | Teacher/Team conference w/ parents<br>and students     Small Groups     Group mentoring                                                             | Teacher/Team conference w/ parents<br>and students     Small Groups     Group mentoring                          | <ul> <li>Counselor conference w/<br/>students</li> <li>Small Groups</li> <li>Advisory Pull Out Tutorials</li> </ul> | <ul> <li>Visit w/ administrator</li> <li>Small Groups</li> <li>Advisory Pull Out</li> <li>Tutorials</li> </ul>                                 | <ul> <li>Visit w/ administrator</li> <li>Small Groups</li> <li>Advisory Pull Out</li> <li>Tutorials</li> </ul>                                  |
|       | Teacher/Team conference w/ students     Individual Mentoring     Advisory Pull Out Tutorials     Saturday School                                    | Teacher/Team conference w/ students     Individual Mentoring     Advisory Pull Out Tutorials     Saturday School | Teacher/Team conference w/<br>students     Individual Mentoring     Advisory Pull Out Tutorials     Saturday School | <ul> <li>Visit w/ administrator</li> <li>Advisory Pull Out</li> <li>Tutorials</li> <li>Saturday School</li> </ul>                              | <ul> <li>Visit w/ administrator</li> <li>Advisory Pull Out</li> <li>Tutorials</li> <li>Saturday School</li> </ul>                               |
| Red   | <ul> <li>Teacher/Team conference w/ students</li> <li>Individual Mentoring</li> <li>Advisory Pull Out Tutorials</li> <li>Saturday School</li> </ul> | Teacher/Team conference w/ students     Individual Mentoring     Advisory Pull Out Tutorials     Saturday School | Teacher/Team conference w/<br>students     Advisory Pull Out Tutonials     Saturday School     Individual Mentoring | Visit w/ administrator     Teacher/Team conference w/ students     Idividual Mentoring     Advisory Pull Out     Tutorials     Saturday School | Visit w/ administrator     Teacher/Team conference w/ students     Individual Mentoring     Advisory Pull Out     Tutorials     Saturday School |

Figure 28. Display Scenario Intervention Matrix.

### **Identify Intervention Students by Teacher**

This module provides the option to select students for Inova Interventions by a teacher's class period. Students selected in this step will show up in the <u>Enter Interventions</u> module. You only identify a student <u>one time</u>. Once a student is identified, the student will show up as identified for every teacher that has this student.

| \$            | InovaPLUS<br>Create/Ed | ! HS<br>lit Matr         | ix   Disp                | olay Mat                 | trix   Id                | entify E                  | ly: Teach   | er / St    | InovaPLUS!                                |
|---------------|------------------------|--------------------------|--------------------------|--------------------------|--------------------------|---------------------------|-------------|------------|-------------------------------------------|
|               |                        |                          | Ino                      | vaIn                     | terv                     | enti                      | on St       | ude        | lent Identification                       |
|               | Enter                  | Stud                     | ent ID                   | for a s                  | ingle :                  | studen                    | t:          | S          | Search List all identified students       |
|               |                        |                          | Sele                     | ect a te                 | acher o                  | lass pe                   | riod to a   | lisplay    | ay the students in that class.            |
| eacher Number | Teacher Name           |                          |                          |                          |                          |                           |             |            | Select Class Period                       |
| 15898         | TEACHER, AL            | 212B<br>2B               | 212B<br>3B               | 212B<br>4B               | 212BM<br>4B              | 212B<br>5B                | 212B<br>6B  | 212B<br>7B | B                                         |
| 11360         | TEACHER, BILL          | 218B<br>2B               | 218B<br>3B               | 218B<br>4B               | 218B<br>5B               | 218B<br>6B                | 218B<br>7B  |            |                                           |
| 15014         | TEACHER, BOB           | 162B                     | 162BL<br>1B              | 162B<br>2B               | 162B<br>4B               | 162BL                     | 162B        | 162BL      | 3L 162B 162BL 162B 162BL 162BL            |
| 15536         | TEACHER, CHUCK         | 208B<br>1B               | 202B<br>2B               | 208B<br>3B               | 202B<br>4B               | 202B<br>5B                | 202B<br>6B  |            |                                           |
| 13326         | TEACHER, DAVE          | 200B<br>1B               | 200BM<br>1B              | 9200B<br>1B              | 200B<br>2B               | 200B<br>3B                | 200BM<br>3B | 200B<br>5B | B 200B 200B 200BM 9200B<br>6B 7B 7B 7B 7B |
| 13781         | TEACHER, FRANK         | 206B<br>2B               | 218B<br>3B               | 218B<br>4B               | 218BL<br>4B              | 206B<br>5B                | 218B<br>6B  | 218B<br>7B |                                           |
| 10891         | TEACHER, JIM           | <u>190B</u><br><u>1B</u> | <u>162B</u><br><u>2B</u> | <u>190B</u><br><u>3B</u> | <u>162B</u><br><u>4B</u> | <u>162BZ</u><br><u>7B</u> |             |            |                                           |
| 12409         | TEACHER, JOE           | 787B<br>7B               |                          |                          |                          |                           |             |            |                                           |
|               | 12                     | 00760                    | 00700                    |                          |                          |                           |             |            |                                           |

Figure 29. Intervention Student Identification by Teacher Screen.

In the following example, *Teacher, Al's* course 217B period 2B is selected. The class roster is displayed in Figure 30.

#### Directions

- 1. Click on a class period to display the students (Figure 31) or
- 2. Click on the Teacher Number to display all interventions provided by the teacher (Figure 30) or
- 3. List All Identified Students click the *List all identified students* button (Figure 32).
- 4. **To identify a student for interventions** click the appropriate check box under the <u>Math Add</u> or <u>Read Add</u> column. Click *Update Students*.
- 5. To remove a student from interventions If a student is already identified as receiving interventions, the student's associated math or reading add checkbox will be checked. For identified students, a remove checkbox is now displayed. To remove the student, click the associated remove checkbox. *Click Update Students*.
- 6. **Filter by Sub-pop** Filter the student listing by selecting the desired sub-pop from the drop-down and click the *Filter by Sub-Pop* button.

|                      | Ino            | VaPLUS! HS<br>Create/Edit Matrix   [ | Display Matrix   Ident | i <b>fy By:</b> Teacher / Stud | In               | OVAPL                    | US     | 5!     |                     |
|----------------------|----------------|--------------------------------------|------------------------|--------------------------------|------------------|--------------------------|--------|--------|---------------------|
|                      |                |                                      | Teacher l              | Daily Interv                   | ention Lis       | t                        |        |        |                     |
|                      |                |                                      | ]                      | eacher: 158                    | 98               |                          |        |        |                     |
| Intervention Date    | Student ID     | Student Name                         | Intervention 1         | Intervention 2                 | Intervention 3   | Comments                 | Course | Period | Date Added          |
| 00:00:00 00-00-0000  | 3581186        | Student2609, firstname               | Monitor Progress       |                                |                  | last time                | 212B   | 2B     | 2009-10-31 00:00:00 |
| 0000-00-00 00:00:00  | 3581186        | Student2609, firstname               | Monitor Progress       | Congratulation letter          |                  | Almost there             | 212B   | 2B     | 2009-10-31 00:00:00 |
| 00:00:00-00-00:00:00 | 3581186        | Student2609, firstname               | Encouragement letter   |                                |                  | more                     | 212B   | 2B     | 2009-10-31 00:00:00 |
| 00:00:00-00-00:00:00 | 3581186        | Student2609, firstname               | Monitor Progress       |                                |                  | still trying             | 212B   | 2B     | 2009-10-31 00:00:00 |
| 00:00:00-00-00:00:00 | 3581186        | Student2609, firstname               | Monitor Progress       |                                |                  | continue                 | 212B   | 2B     | 2009-10-31 15:24:07 |
| 2009-10-31 15:33:50  | 3581186        | Student2609, firstname               | Encouragement letter   | Monitor Progress               |                  | will pass                | 212B   | 2B     | 2009-10-31 15:33:50 |
| 2009-11-17 15:35:05  | <u>3756167</u> | Student3182, firstname               | Parent Meeting         | Monitor Progress               |                  | Progressing              | 212B   | 2B     | 2009-11-17 15:35:05 |
| 2009-11-17 15:35:05  | 3269122        | Student1726, firstname               | Encouragement letter   | Monitor Progress               | Monitor Progress | Additional help required | 212B   | 2B     | 2009-11-17 15:35:05 |
|                      | 3581186        | Student2609, firstname               | Monitor Progress       | Monitor Progress               |                  | Progressing              | 212B   | 2B     | 2009-11-17 15:35:05 |

Figure 30. Display All Interventions Provided by a Teacher.

|        |        | Ş      |        | noval<br>Cre<br>Check | PLUS! HS<br>sate/Edit Matrix   Displ<br>Id<br>Check the appropria<br>the appropriate <u>Math</u> | en<br>en<br>Rer | atrio<br>tif<br>Math<br>nov | ×   Id<br>y I<br>1 Sel<br>e or | lenti<br><b>NO</b><br><u>ect</u> (<br><u>Rea</u> | fy By:<br>Va ]<br>or <u>Rez</u><br>d Ren | Teacher / Stude<br>Interventi<br>d Select to ider<br>nove to remove | nt   Er<br>ON<br>ttify a<br>a stu | II<br>nter by<br>Stu<br>stude<br>dent f | y: Tea<br>den<br>t for<br>rom t | cher /<br>nts<br>Inov<br>he Ino | /a<br>Stude<br>a Inte<br>ova In | P<br>ant   M<br>rventi<br>terves | lain<br>toons.    | US!       |      |      |                     |    |
|--------|--------|--------|--------|-----------------------|--------------------------------------------------------------------------------------------------|-----------------|-----------------------------|--------------------------------|--------------------------------------------------|------------------------------------------|---------------------------------------------------------------------|-----------------------------------|-----------------------------------------|---------------------------------|---------------------------------|---------------------------------|----------------------------------|-------------------|-----------|------|------|---------------------|----|
| Math   | Math   | Read   | Read   | Student               | Student Name                                                                                     | Sav             | ea                          | Ch                             | er                                               | SnEd                                     | 898 COU                                                             | Vert                              | Pred                                    | Math                            | Math                            | Math                            | Math                             | A B Math          | Read Tail | Vert | Pred | Read                | Re |
| Select | Remove | Select | Remove | ID                    | Student nume                                                                                     | Sex             | cui                         | ata                            | LEF                                              | speu                                     | Maurran                                                             | Math                              | Math                                    | 2009                            | 2008                            | 2007                            | 2006                             | Group             | Read Tall | Read | Read | 2009                | 20 |
|        |        |        |        | 3581186               | Student2609, firstname                                                                           | M               | 5                           | 0                              | 0                                                | 0                                        |                                                                     | 0                                 | 0                                       | 2155                            | 0                               | 2282                            | 0                                | No<br>Data        |           | 0    | 2232 | 2189                | 21 |
| V      |        | V      |        | 3269122               | Student1726, firstname                                                                           | F               | 5                           | 0                              | 0                                                | 0                                        |                                                                     | 0                                 | 2273                                    | 2155                            | 2170                            | 2181                            | 0                                | Pass              |           | 0    | 2370 | 2 <mark>4</mark> 00 | 23 |
|        |        |        |        | 3323132               | Student1949, firstname                                                                           | F               | 4                           | 1                              | 0                                                | 0                                        |                                                                     | 0                                 | 2104                                    | 2205                            | 1932                            | 2063                            | 0                                | Pass              |           | 0    | 2304 | 2319                | 22 |
|        |        |        |        | 3756167               | Student3182, firstname                                                                           | F               | 4                           | 0                              | 0                                                | 0                                        |                                                                     | 0                                 | 2210                                    | 2058                            | 2100                            | 2100                            | 0                                | Special<br>Target |           | 0    | 2288 | 2229                | 22 |
| V      |        |        |        | 3227228               | Student1463, firstname                                                                           | M               | 5                           | 0                              | 0                                                | 0                                        |                                                                     | o                                 | 2528                                    | 2401                            | 2455                            | 2509                            | 0                                | Pass              |           | 0    | 2329 | 2403                | 22 |
|        |        |        |        | 3362117               | Student2071, firstname                                                                           | M               | 4                           | 1                              | 0                                                | 0                                        |                                                                     | 0                                 | 2550                                    | 2572                            | 2494                            | 0                               | 0                                | Pass              | 7         | 0    | 0    | 0                   | 24 |
|        |        |        |        | 3674172               | Student2928, firstname                                                                           | м               | 5                           | 0                              | 0                                                | 0                                        |                                                                     | 0                                 | 2126                                    | 2037                            | 2103                            | 0                               | 0                                | Target            |           | 0    | 2329 | 2305                | 24 |
| <      |        |        |        |                       |                                                                                                  |                 |                             |                                |                                                  | 101                                      | · · · · · · · · · · · · · · · · · · ·                               |                                   |                                         |                                 |                                 |                                 |                                  |                   |           |      |      |                     | >  |

Figure 31. Identify Students in Need of Interventions.

|                       |                | Ş              |                | noval          | PLUS! HS<br>sate/Edit Matrix   Displ<br>Li | ay M | latri:<br>Al | <   Id | lenti<br>NO <sup>1</sup> | fy By:<br>Va I | Teacher / Stude<br>nterventi | nt   En      | I<br>nter br<br>Stu | n<br>y: Tea<br>der | O\<br>cher/<br>its | /a        | P<br>ent   M | P <b>L</b> U<br>Iain | JSI       |      |      |              | ^        |
|-----------------------|----------------|----------------|----------------|----------------|--------------------------------------------|------|--------------|--------|--------------------------|----------------|------------------------------|--------------|---------------------|--------------------|--------------------|-----------|--------------|----------------------|-----------|------|------|--------------|----------|
| Math<br>Select        | Math<br>Remove | Read<br>Select | Read<br>Remove | Student        | Student Name                               | Sex  | Eth          | SES    | LEP                      | SpEd           | Math Tail                    | Vert<br>Math | Pred<br>Math        | Math<br>2009       | Math<br>2008       | Math 2007 | Math<br>2006 | Math<br>Group        | Read Tail | Vert | Pred | Read<br>2009 | Re<br>20 |
|                       |                |                |                | <u>3112116</u> | Student1018, firstname                     | F    | 3            | 0      | 0                        | 0              |                              | 0            | 2116                | 2000               | 1920               | 2129      | 0            | Target               |           | 0    | 2238 | 2189         | 21       |
|                       |                | V              |                | <u>3114188</u> | Student1038, firstname                     | F    | 3            | 0      | 0                        | 0              |                              | 0            | 2141                | 2015               | 2022               | 2015      | 0            | Target               |           | 0    | 2269 | 2202         | 22       |
|                       |                |                |                | <u>3118161</u> | Student1051, firstname                     | F    | 4            | 1      | с                        | 1              |                              | 0            | 2091                | 1931               | 1956               | 0         | 0            | Target               |           | 0    | 2094 | 2104         | 19       |
|                       |                |                |                | 3122125        | Student1063, firstname                     | м    | 4            | 1      | 0                        | 0              |                              | 588          | 651                 | 1848               | 1976               | 1740      | 0            | Target               |           | 631  | 683  | 2018         | 19       |
|                       |                |                |                | <u>3122125</u> | Student1063, firstname                     | М    | 4            | 1      | с                        | 1              |                              | 0            | 0                   | 0                  | 1976               | 0         | 0            | No<br>Data           |           | 0    | 0    | 0            | 17-      |
|                       |                |                |                | <u>3227228</u> | Student1463, firstname                     | м    | 5            | 0      | 0                        | 0              |                              | 0            | 2528                | 2401               | 2455               | 2509      | 0            | Pass                 |           | 0    | 2329 | 2403         | 22       |
|                       |                |                |                | 3269122        | Student1726, firstname                     | F    | 5            | 0      | 0                        | 0              |                              | 0            | 2273                | 2155               | 2170               | 2181      | 0            | Pass                 |           | 0    | 2370 | 2400         | 23       |
| <ul> <li>✓</li> </ul> |                |                |                | <u>3323132</u> | Student1949, firstname                     | F    | 4            | 1      | 0                        | 0              |                              | 0            | 2104                | 2205               | 1932               | 2063      | 0            | Pass                 |           | 0    | 2304 | 2319         | 22       |

Figure 32. List All Students Identified for Interventions.

### **Identify Intervention Students by Student or Student Groups**

This module provides the option to identify students individually by listing students in a particular target area. Display all interventions provided by the teacher (Figure 30).

**Directions** 

- 1. Select an individual Student Id and click the Search button or
- 2. Check the checkbox(es) to display students in the desired Math or Reading scenarios.

| Creat             | e/Edit Matrix   Display Matrix   Id | Jentify By: Teacher / Student   E | nter by: Teacher / Student   Ma | in    |
|-------------------|-------------------------------------|-----------------------------------|---------------------------------|-------|
|                   |                                     |                                   |                                 |       |
| Ide<br>This optic | ntify Intervention                  | Students by Stude                 | nt or Scenario Gr               | OUP   |
| E                 | nter Student ID for a single        | student:                          | List all identified students    |       |
|                   |                                     | Search                            |                                 |       |
|                   | Select studen                       | ts to identify in the following   | g Scenario(s):                  |       |
|                   |                                     |                                   |                                 | M R R |
|                   | M R                                 |                                   |                                 |       |
|                   |                                     |                                   |                                 |       |
|                   |                                     |                                   | MDARD                           |       |
|                   |                                     |                                   |                                 |       |
| M 🗋 🚄 📖 🗠 R 📋     |                                     |                                   |                                 |       |

Figure 33. Identify Intervention Students by Student or Scenario Group.

In Figure 33, students in the Scenario Groups of Grey Slight-Tail Left (12) and Yellow Slight-Tail Left (17) were selected and the results are displayed in Figure 34.

|      |      | Ş              |                | novaF<br>Cre<br>Check | PLUSI HS<br>ate/Edit Matrix   Displ<br>Id<br>Check the appropria<br>the appropriate <u>Math</u> | ay M<br>en<br>Ren | atrip<br>tif<br><u>Math</u><br>nov | (   1d<br>y I<br><u>  Sel</u> | lenti<br>100<br>ect c<br>Rea | fy By:<br>Va ]<br>or <u>Res</u><br>d Ren | Teacher / Stude<br>Interventi<br>d Select to ider<br>nove to remove<br>Scorecio | nt   Er<br>On<br>utify a<br>a stu | I<br>nter by<br>Stu<br>stude<br>dent fi | y: Teas<br>der<br>ent for<br>from the | o<br>cher/<br>nts<br>Inov<br>he Inc | Stude<br>a Inte<br>ova In | P<br>ent   M<br>rventi<br>terver | ain<br>ons.       | US!       |      |      |      |          |
|------|------|----------------|----------------|-----------------------|-------------------------------------------------------------------------------------------------|-------------------|------------------------------------|-------------------------------|------------------------------|------------------------------------------|---------------------------------------------------------------------------------|-----------------------------------|-----------------------------------------|---------------------------------------|-------------------------------------|---------------------------|----------------------------------|-------------------|-----------|------|------|------|----------|
| Math | Math | Read<br>Select | Read<br>Remove | Student               | Student Name                                                                                    | Sex               | Eth                                | SES                           | LEP                          | SpEd                                     | Math Tail                                                                       | Vert<br>Math                      | Pred                                    | Math                                  | Math                                | Math                      | Math<br>2006                     | Math              | Read Tail | Vert | Pred | Read | Re<br>20 |
|      |      |                |                | 3132119               | Student1106, firstname                                                                          | F                 | 5                                  | 0                             | 0                            | 0                                        |                                                                                 | 0                                 | 2175                                    | 2100                                  | 2033                                | 2112                      | 0                                | Special<br>Target |           | 0    | 2369 | 2400 | 22       |
|      |      |                |                | 3146172               | Student1137, firstname                                                                          | м                 | 4                                  | 1                             | 0                            | 0                                        |                                                                                 | 0                                 | 2182                                    | 2109                                  | 2143                                | 2193                      | 0                                | Special<br>Target |           | 0    | 2243 | 2278 | 22       |
|      |      |                |                | 3172167               | Student1208, firstname                                                                          | F                 | 5                                  | 0                             | 0                            | 0                                        |                                                                                 | 0                                 | 2195                                    | 2100                                  | 2226                                | 2137                      | 0                                | Special<br>Target |           | 0    | 2363 | 2278 | 24       |
|      |      |                |                | 3173116               | Student1213, firstname                                                                          | F                 | 3                                  | 1                             | 0                            | 0                                        |                                                                                 | 0                                 | 2158                                    | 2100                                  | 2044                                | 2031                      | 0                                | Special<br>Target |           | 0    | 2370 | 2261 | 23       |
|      |      |                |                | 3195152               | Student1298, firstname                                                                          | м                 | 4                                  | 0                             | 0                            | 0                                        |                                                                                 | 704                               | 730                                     | 2110                                  | 2101                                | 2217                      | 0                                | Special<br>Target |           | 772  | 756  | 2311 | 21       |
|      |      |                |                | 3197173               | Student1309, firstname                                                                          | ٢                 | 4                                  | 1                             | 0                            | 0                                        |                                                                                 | 0                                 | 2225                                    | 2100                                  | 2191                                | 2225                      | 0                                | Special<br>Target |           | 0    | 2316 | 2278 | 24       |
| <    |      |                |                | 3214125               | Student1342, firstname                                                                          | М                 | 4                                  | 0                             | 0                            | 0                                        |                                                                                 | 0                                 | 2181                                    | 2100                                  | 2226                                | 2111                      | 0                                | Special<br>Target |           | 0    | 2261 | 2323 | 22 ~     |

Figure 34. Identify Students by Scenario Groups.

#### **Enter/list Interventions by Teacher**

This module provides the option to enter Inova Interventions by a teacher's class period students (Figure 37).

Directions

1. Click on the teacher number to view all interventions provided by that teacher

|                | InovaPLUS<br>Create/Ed | ! HS<br>lit Matr          | ix   Disj                 | olay Ma                  | trix   Id                | lentify E                 | l <b>y</b> : Teac        | her / St                  | udent                    | I<br>Enter b              | <b>M (</b>               | DV                        | a        | DL<br>Main  | U     | S!    |             |       |       |   |  |
|----------------|------------------------|---------------------------|---------------------------|--------------------------|--------------------------|---------------------------|--------------------------|---------------------------|--------------------------|---------------------------|--------------------------|---------------------------|----------|-------------|-------|-------|-------------|-------|-------|---|--|
|                | (                      |                           | En                        | ter S                    | Stud                     | ent I                     | nter                     | vent                      | ion l                    | [nfoi                     | rmat                     | tion                      |          |             |       |       |             |       |       |   |  |
|                | Enter Stude            | nt ID                     | for a s                   | ingle s                  | tuden                    | :                         |                          |                           | Sea                      | rch                       |                          | ist all io                | lentifie | d stude     | nts   | D     |             |       |       |   |  |
| Teacher Number | Teacher Name           |                           |                           |                          |                          |                           | 5                        | Select (                  | Class H                  | Period                    |                          |                           |          |             |       |       |             |       |       | ] |  |
| <u>15898</u>   | TEACHER, AL            | 212B<br>2B                | 212B<br>3B                | 212B<br>4B               | 212BM<br>4B              | 212B<br>5B                | 212B<br>6B               | 212B<br>7B                |                          |                           |                          |                           |          |             |       |       |             |       |       |   |  |
| <u>11360</u>   | TEACHER, BILL          | 218B<br>2B                | 218B<br>3B                | 218B<br>4B               | 218B<br>5B               | 218B<br>6B                | 218B<br>7B               |                           |                          |                           |                          |                           |          |             |       |       |             |       |       |   |  |
| <u>15014</u>   | TEACHER, BOB           | <u>162B</u><br><u>1B</u>  | <u>162BL</u><br><u>1B</u> | <u>162B</u><br><u>2B</u> | <u>162B</u><br><u>4B</u> | <u>162BL</u><br><u>4B</u> | <u>162B</u><br><u>5B</u> | <u>162BL</u><br><u>5B</u> | <u>162B</u><br><u>6B</u> | <u>162BL</u><br><u>6B</u> | <u>162B</u><br><u>7B</u> | <u>162BL</u><br><u>7B</u> |          |             |       |       |             |       |       |   |  |
| <u>15536</u>   | TEACHER, CHUCK         | 208B<br>1B                | 202B<br>2B                | <u>208B</u><br><u>3B</u> | 202B<br>4B               | 202B<br>5B                | 202B<br>6B               |                           |                          |                           |                          |                           |          |             |       |       |             |       |       |   |  |
| <u>13326</u>   | TEACHER, DAVE          | 200B<br>1B                | 200BM<br>1B               | 9200B<br>1B              | 200B<br>2B               | 200B<br>3B                | 200BM<br>3B              | 200B<br>5B                | 200B<br>6B               | 200B<br>7B                | 200BM<br>7B              | 9200B<br>7B               |          |             |       |       |             |       |       |   |  |
| <u>13781</u>   | TEACHER, FRANK         | 206B<br>2B                | 218B<br>3B                | 218B<br>4B               | 218BL<br>4B              | 206B<br>5B                | 218B<br>6B               | 218B<br>7B                |                          |                           |                          |                           |          |             |       |       |             |       |       |   |  |
| <u>10891</u>   | TEACHER, JIM           | <u>190B</u><br><u>1B</u>  | <u>162B</u><br><u>2B</u>  | <u>190B</u><br><u>3B</u> | <u>162B</u><br><u>4B</u> | <u>162BZ</u><br><u>7B</u> |                          |                           |                          |                           |                          |                           |          |             |       |       |             |       |       |   |  |
| 12409          | TEACHER, JOE           | <u>787B</u><br><u>7B</u>  |                           |                          |                          |                           |                          |                           |                          |                           |                          |                           |          |             |       |       |             |       |       |   |  |
| <u>11135</u>   | TEACHER, LARRY         | <u>9976B</u><br><u>6B</u> | <u>9978B</u><br><u>6B</u> |                          |                          |                           |                          |                           |                          |                           |                          |                           |          |             |       |       |             |       |       |   |  |
| 15016          | TEACUED MIVE           | <u>162B</u>               | 162BM                     | 9162B                    | <u>162B</u>              | 162BM                     | <u>9162B</u>             | <u>162B</u>               | 162BM                    | <u>9162B</u>              | <u>162B</u>              | 162BM                     | 9162B    | <u>162B</u> | 162BM | 9162B | <u>162B</u> | 162BM | 9162B |   |  |

Figure 35. Enter Student Intervention Information Screen.

Students who were identified in the <u>Identify Students</u> module will be listed by teacher, course, and class period. You can also use this module to list all interventions for a student or all interventions by a teacher (Figure 30).

| InovaPLUSI HS<br>Create/Edit Matrix               | Display Matrix   Id | <b>entify By:</b> Teacher / Si | udent              | I<br>Enter by      | nov         | Ca PL        | .US!           |                          |
|---------------------------------------------------|---------------------|--------------------------------|--------------------|--------------------|-------------|--------------|----------------|--------------------------|
| 1                                                 | Enter Stud          | ent Intervent                  | tion 1             | [nfor              | mation      |              |                |                          |
| Te                                                | acher: 158          | 98 Course:                     | 212                | B Pe               | eriod: 2    | B            |                |                          |
| Intervention Description                          |                     | Interv                         | ention             | Docur              | nentation I | ate (mm/dd/  | yy): 11/17/200 | 9                        |
| 1 Positive Reinforcers                            | Ide                 | ntified Students               | Math               | Read               | Enter Inte  | rvention nur | nber from left | Comments                 |
| 2 Monitor Progress                                | 3581186             | Student2609, firstname         |                    | $\Lambda$          | 18          | 15           |                | Progressing              |
| 3 Positive Reinforcers<br>4 Monitor Progress      | 3269122             | Student1726, firstname         |                    | 1                  | 19          | 21           | 23             | Additional help required |
| 5 Positive Reinforcers                            | 3323132             | Student1949, firstname         | $\Delta$           | $\mathbf{\Lambda}$ |             |              |                | Absent today             |
| 6 Monitor Progress                                | 3756167             | Student3182, firstname         | $\wedge$           | $\wedge$           | 14          | 15           |                | Progressing              |
| 7 Positive Reinforcers<br>8 Congratulation letter | 3227228             | Student1463, firstname         |                    | $\Delta$           |             |              |                |                          |
| 10 Positive Reinforcers                           | 3674172             | Student2928, firstname         | $\mathbf{\Lambda}$ | $\Lambda$          |             |              |                |                          |
| 11 Congratulation letter<br>12 Monitor Progress   |                     |                                |                    |                    | Submit Inte | rventions    |                |                          |
| 13 Encouragement letter<br>14 Parent Meeting      |                     |                                |                    |                    |             |              |                |                          |
|                                                   |                     |                                |                    |                    |             |              |                |                          |

Figure 36. Student Intervention Input Screen.

#### **Entering Student Interventions**

- 1. Enter the Intervention date. The current date is default.
- 2. Enter the intervention number (from left-hand column) in the associated text box under the Enter Intervention column.
- 3. Enter any comments.
- 4. Click Submit Interventions

| 1                  |            |                        | Teacher 1            | Daily Interv          | ention Lis       | t                        |        |        |                     |
|--------------------|------------|------------------------|----------------------|-----------------------|------------------|--------------------------|--------|--------|---------------------|
|                    |            |                        | ]                    | eacher: 158           | 98               |                          |        |        |                     |
| Intervention Date  | Student ID | Student Name           | Intervention 1       | Intervention 2        | Intervention 3   | Comments                 | Course | Period | Date Added          |
| 00:00:00 00-00-000 | 3581186    | Student2609, firstname | Monitor Progress     |                       |                  | last time                | 212B   | 2B     | 2009-10-31 00:00:00 |
| 00:00:00 00-00-000 | 3581186    | Student2609, firstname | Monitor Progress     | Congratulation letter |                  | Almost there             | 212B   | 2B     | 2009-10-31 00:00:00 |
| 00:00:00 00-00-00  | 3581186    | Student2609, firstname | Encouragement letter |                       |                  | more                     | 212B   | 2B     | 2009-10-31 00:00:00 |
| 00:00:00 00-00-00  | 3581186    | Student2609, firstname | Monitor Progress     |                       |                  | still trying             | 212B   | 2B     | 2009-10-31 00:00:00 |
| 00:00:00 00-00-00  | 3581186    | Student2609, firstname | Monitor Progress     |                       |                  | continue                 | 212B   | 2B     | 2009-10-31 15:24:07 |
| 009-10-31 15:33:50 | 3581186    | Student2609, firstname | Encouragement letter | Monitor Progress      |                  | will pass                | 212B   | 2B     | 2009-10-31 15:33:50 |
| 009-11-17 15:35:05 | 3756167    | Student3182, firstname | Parent Meeting       | Monitor Progress      |                  | Progressing              | 212B   | 2B     | 2009-11-17 15:35:05 |
| 009-11-17 15:35:05 | 3269122    | Student1726, firstname | Encouragement letter | Monitor Progress      | Monitor Progress | Additional help required | 212B   | 2B     | 2009-11-17 15:35:05 |
| 009-11-17 15:35:05 | 3581186    | Student2609, firstname | Monitor Progress     | Monitor Progress      |                  | Progressing              | 212B   | 2B     | 2009-11-17 15:35:05 |

Figure 37. All Interventions Provided by an Individual Teacher.

#### **Viewing/Deleting Student Interventions**

- Click on the Student ID to view all provided interventions (Figure 38).
- Delete an Intervention by clicking the Del button.

|     |                     | Create/Edit Matrix   Di | isplay Matrix   Identi | fy By: Teacher / | Student   Ent | er by: Teacher / | Student | Main   |         |                     |
|-----|---------------------|-------------------------|------------------------|------------------|---------------|------------------|---------|--------|---------|---------------------|
|     |                     |                         | Student I              | Daily Inte       | erventio      | n List           |         |        |         |                     |
|     |                     |                         | Student26              | 509, firstn      | ame 358       | 81186            | _       | -      | _       |                     |
| Del | Intervention Date   | Intervention 1          | Intervention 2         | Intervention 3   | Comments      | Teacher Num      | Course  | Period | User ID | Date Added          |
| Del | 0000-00-00 00:00:00 | Monitor Progress        |                        |                  | last time     | <u>15898</u>     | 212B    | 2B     | guest   | 2009-10-31 00:00:0  |
| Del | 0000-00-00 00:00:00 | Monitor Progress        | Congratulation letter  |                  | Almost there  | 15898            | 212B    | 2B     |         | 2009-10-31 00:00:00 |
| Del | 0000-00-00 00:00:00 | Encouragement letter    |                        |                  | more          | <u>15898</u>     | 212B    | 2B     |         | 2009-10-31 00:00:0  |
| Del | 0000-00-00 00:00:00 | Monitor Progress        |                        |                  | still trying  | <u>15898</u>     | 212B    | 2B     |         | 2009-10-31 00:00:00 |
| Del | 0000-00-00 00:00:00 | Monitor Progress        |                        |                  | continue      | 15898            | 212B    | 2B     | guest   | 2009-10-31 15:24:0  |
| Del | 2009-10-31 15:33:50 | Encouragement letter    | Monitor Progress       |                  | will pass     | <u>15898</u>     | 212B    | 2B     | guest   | 2009-10-31 15:33:50 |
| Dal | 2009-11-17 15:35:05 | Monitor Progress        | Monitor Progress       |                  | Progressing   | 15898            | 212B    | 2B     | guest   | 2009-11-17 15:35:0  |

Figure 38. Student Daily Interventions List.

# XI. UTILITY MENU

The Utility Module is restricted to users specified as a Principal or Administrator. Within the Utility Module, access to user information is restricted to users identified with Administrator rights.

- <u>Add New Students (Figure 40)</u>: Use this module to add or upload students to your Inova school roster who are <u>new</u> to the district. Student data can be entered individually or through an upload file (Figure 41).
- <u>Transfer Students (Figure 42)</u>: Use this module to transfer an existing district student, along with the student's Inova data, to your campus. Students are placed into the Hold List through the Archive option below.
- <u>Archive Students (Figure 43)</u>: Use this module to archive/remove a student from your campus. This process will archive the student in a Hold List for another campus to transfer. By using this option, the Inova data will transfer between campuses.
- <u>Edit Student Data (Figure 44)</u>: Use this module to edit individual student information.
- <u>Add/Edit User (Figure 45):</u> Use these modules to set up, upload, and maintain user accounts. **This is only available to users with Administrator rights**.
  - District Administrator: Access to everything maintains users, configures district information, uploads data, etc.
  - Campus Administrator: Access to campus student and teacher data can add and archive students.
  - Teacher: Access to student data in the individual teacher's class. Can view summary data reports but not the detail.
- <u>Upload Student Schedules:</u> Use this module to upload student schedules. Upload last year's schedule to analyze teacher added value. Upload the current schedule for teachers to evaluate the students in their classes.
- <u>District Configuration</u>: Use this module to configure district and campus information.

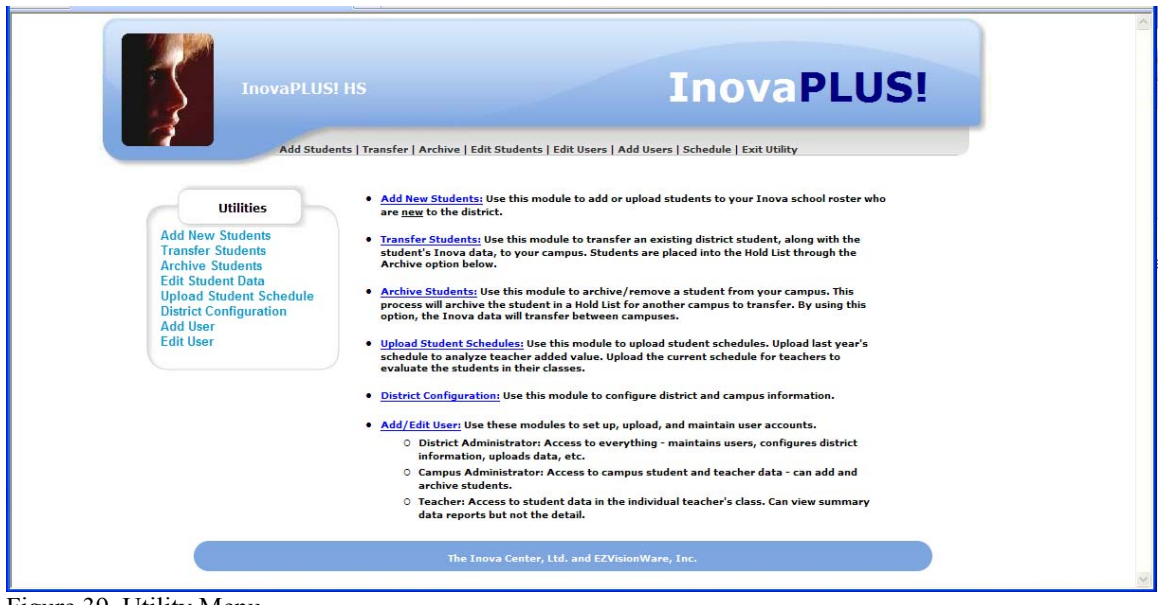

Figure 39. Utility Menu.

## Add New Students

Use this module to add or upload students to your Inova school roster who are <u>new</u> to the district (Figure 40). Add individual student data, or upload a file of student data (txt format). Refer to Figure 41 for the Student Data Upload file definition. NOTE: before adding a student, check the Transfer list. The student data may already be on file.

| 5 | InovaPLUS! HS                                                                                                    | Inov                                                                                                    | aPLUS!                                   |
|---|----------------------------------------------------------------------------------------------------|----------------------------------------------------------------------------------------------------|------------------------------------------|
|   | Add Students   Transfer   Archive   Edit Studen                                                                                         | ts   Edit Users   Add Users   Schedule   Exit (                                                                                                    | Jtility                                  |
|   | Enter the student information to add new st<br>later by selecting the Edit option in the Util<br>the student will<br>Add a Student to Y | udent to the district. You can edit the stude<br>ity menu. If the student is already enrolled i<br>be transferred to your campus.<br>Your Campus Inova Rost | nt information<br>in the district,<br>er |
|   | Student ID Student Last                                                                                                    | Name First Name                                                                                                    |                                          |
|   | Grade Last Year: 08 💌 Ethnicity: V                                                                                                    | Vhite 🔽 SES: No 🔽 LEP: No 🔽                                                                                                    | SpEd: No Y                               |
|   | TAKS Year 2009: Math Vertical Scale:                                                                                                    | Reading Vertical Scale:                                                                                                    | Math Group:                              |
|   | TAKS Year 2008: Math Vertical Scale:                                                                                                    | Reading Vertical Scale:                                                                                                    | No Data                                  |
|   | TAKS Year 2007: Math Vertical Scale:                                                                                                    | Reading Vertical Scale:                                                                                                    | Read Group:                              |
|   | TAKS Year 2006: Math Vertical Scale:                                                                                                    | Reading Vertical Scale:                                                                                                    | No Data                                  |
|   |                                                                                                    | Add Student                                                                                                    |                                          |
|   | Upload                                                                                                    | l a File of Students                                                                                                    |                                          |
|   | The student data file must be a comma delir                                                                                             | nited (.csv) file with these rerquired fields                                                                                                    | (file definition)                        |
|   | Select file                                                                                                    | Browse                                                                                                    | P                                        |
|   |                                                                                                    | Lipland                                                                                                    |                                          |

Figure 40. Add Student to Your Campus Inova Roster Screen.

## **InovaPLUS!**

|           |           |           |             |          |                                                                          |                           |                           | Sutdent I                 | <b>Upload</b> File                | Definitio                               | n                                       |                                         |                                                                    |                                   |                                         |                                         |                                         |                                                                    |
|-----------|-----------|-----------|-------------|----------|--------------------------------------------------------------------------|---------------------------|---------------------------|---------------------------|-----------------------------------|-----------------------------------------|-----------------------------------------|-----------------------------------------|--------------------------------------------------------------------|-----------------------------------|-----------------------------------------|-----------------------------------------|-----------------------------------------|--------------------------------------------------------------------|
| studentID | Lastname  | Firstname | Grade       | Building | Ethnic                                                                   | EcoDis                    | LEP                       | Sp.Ed.                    | TAKS<br>Math<br>Vertical<br>Scale | TAKS<br>Math<br>-1<br>Vertical<br>Scale | TAKS<br>Math<br>-2<br>Vertical<br>Scale | TAKS<br>Math<br>-3<br>Vertical<br>Scale | TAKS<br>Math<br>Group                                              | TAKS<br>Read<br>Vertical<br>Scale | TAKS<br>Read<br>-1<br>Vertical<br>Scale | TAKS<br>Read<br>-2<br>Vertical<br>Scale | TAKS<br>Read<br>-3<br>Vertical<br>Scale | TAKS<br>Read<br>Group                                              |
| Char (8)  | Char (25) | Char (25) | Char<br>(2) | Char (3) | Numeric:<br>1=Am. Ind.<br>2=As./Pac.<br>3=Black<br>4=Hispanic<br>5=White | Numeric:<br>1=Yes<br>0=No | Numeric:<br>1=Yes<br>0=No | Numeric:<br>1=Yes<br>0=No | Numeric                           | Numeric                                 | Numeric                                 | Numeric                                 | Character:<br>Pass<br>?<br>Target<br>Sp. Target<br>Fail<br>No Data | Numeric                           | Numeric                                 | Numeric                                 | Numeric                                 | Character:<br>Pass<br>?<br>Target<br>Sp. Target<br>Fail<br>No Data |

Figure 41. Student Upload Data File Definition – must be in .txt format.

## **Transfer Students (Figure 42)**

Use this module to transfer an existing district student, along with the student's Inova data, to your campus. Students are placed into the Hold List through the Archive option below.

- Review the transfer list for your student.
- Check the checkbox under the Transfer column to select a student.
- Click the *Transfer Students* button.
- If no students are listed in the transfer list, no students have been archived or removed from campus rosters.
- If a student is not listed in the Transfer list, use the Add Student feature.

| To transfer to your campus, check the associated Checkbox and click the Transfer Students button. Transfer Student ID Last Name First Name Grade Building |
|----------------------------------------------------------------------------------------------------|
| Transfer Student ID Last Name First Name Grade Building                                                                                                   |
|                                                                                                    |
| No Students in the Hold List                                                                                                    |
| □ 3625163 Student2767 firstname 9 8                                                                                                    |
| Tranfser Students                                                                                                    |

Figure 42. Transfer Students Screen.

## Archive Students (Figure 43)

Use this module to archive/remove a student from your campus. This process will archive the student in a Hold (Transfer) List for another campus to transfer. By using this option, the Inova data will transfer between campuses.

|            | Arc         | hive Student Data           |       |          |
|------------|-------------|-----------------------------|-------|----------|
|            |             |                             |       |          |
|            | Enter Stud  | ent ID: 3269122 Get Student |       |          |
| Student ID | Last Name   | First Name                  | Grade | Building |
| Studentid  | Student1726 | firstname                   | 11    | 8        |
|            |             |                             |       |          |

Figure 43. Archive Students Screen.

- 1. Enter the student ID to archive.
- 2. Click the *Get Student* button.
- 3. The selected student information is displayed for confirmation.
- 4. Click the *Archive Student* button.

## Edit Student Data (Figure 44)

Use this module to edit certain individual student information.

|                                              | i e anono jou to cutt certain stadent into |                              |
|----------------------------------------------|--------------------------------------------|------------------------------|
|                                              | Edit Student Data                          |                              |
| En                                           | er Student ID: 3269122 Get Student         | t                            |
| Student ID                                   | Student1726<br>Student Last Name           | firstname<br>First Name      |
| Grade Last Year: 11 💌                        | Ethnicity: White                           | SES: No V LEP: 0 V SpEd No V |
| TAKS Year 2009: Math Vertical Scale: 2155 Re | ading Vertical Scale: 2400                 | Math Groups Pass             |
| TAKS Year 2008: Math Vertical Scale: 2170 Re | ading Vertical Scale: 2301                 |                              |
| TAKS Year 2007: Math Vertical Scale: 2181 Re | ading Vertical Scale: 2400                 | Bast Course Page             |
| TAKS Year 2006: Math Vertical Scale: 0 Re    | ading Vertical Scale: 0                    | Read Group: Pass             |
|                                              |                                            |                              |

Figure 44. Edit Student Data Screen.

To edit certain student information:

- 1. Enter the Student ID.
- 2. Click the *Get Student* button.
- 3. Make any necessary changes.
- 4. Click the *Edit Student Data* button.

## **Edit User Account (Figure 45)**

Use these modules to set up, upload, and maintain user accounts.

- **District Administrator**: Access to everything maintains users, configures district information, uploads data, etc.
- **Campus Administrator**: Access to campus student and teacher data can add and archive students.
- All-Schools: Access to view all campuses
- **Teacher**: Access to student data in the individual teacher's class. Can view summary data reports but not the detail.

| InovaPLUS! HS InovaPLUS! HS Add Students   Transfer   Archive   Edit Students   Edit Users   Add Users   Schedule   Exit Utility |   |
|----------------------------------------------------------------------------------------------------|---|
| This module allows you to maintain user accounts.<br>Edit User Information                                                       |   |
| Enter user name: Get User Get User List                                                                                          | 3 |

Figure 45. Edit User Information Query Screen.

- To edit an individual user, enter the user name and click the Get User button.
- To view a list of all users at your campus, click the Get User List button (Figure 46).

|      |           |           |          | This mode         | le allows you to i | maintain user | accounts.  |        |           |         |             |
|------|-----------|-----------|----------|-------------------|--------------------|---------------|------------|--------|-----------|---------|-------------|
|      |           |           |          | Click on the * on | the associated ro  | w to edit the | user infor | mation |           |         |             |
| Edit | User ID   | Password  | Staff ID | Last Name         | First Name         | Building      | Group      | Admin  | Principal | Teacher | All Schools |
| *    | guest     | guest     | 111111   |                   |                    | 8             |            |        | Y         |         |             |
| *    | principal | principal | 101010   |                   |                    | 8             |            |        | Y         |         |             |
| *    | teacher   | teacher   | 212121   |                   |                    | 8             |            |        |           | Y       |             |
| *    | user1     | user1*    | 0011     | Teacher           | John               | 8             | 5          |        |           | Y       |             |
| *    | user3     | user1*    | 0011     | Teacher           | John               | 8             | 5          |        |           | Y       |             |
| *    | user2     | user2*    | 0011     | Teacher           | Suzie              | 8             | 1          |        |           | Y       |             |
| *    | user4     | user2*    | 0011     | Teacher           | Suzie              | 8             | 0          |        |           |         |             |
|      |           |           |          |                   |                    |               |            |        |           |         |             |

Figure 46. All User Information Query Screen.

|         | Inov     | raPLUSI H<br>Add Students | S<br>  Transfer   Archive   Edit Student<br>This module allow:<br>Edit Us | s   Edit Users   Add Users<br>s you to maintain user acc<br>er Information | Inov<br>  Schedule   Exit U<br>counts.<br>n | a Pl  | _US   | 5!        |         | 8           |
|---------|----------|---------------------------|---------------------------------------------------------------------------|----------------------------------------------------------------------------|---------------------------------------------|-------|-------|-----------|---------|-------------|
|         | Enter    | user name:                | GetUser                                                                   | Get User List                                                              |                                             |       |       |           |         |             |
| User ID | Password | Staff ID                  | Last Name                                                                 | First Name                                                                 | Building                                    | Group | Admin | Principal | Teacher | All Schools |
| user3   | user1*   | 0011                      | Teacher                                                                   |                                                                            | 8                                           |       |       |           |         |             |
|         |          |                           |                                                                           | <u>-dit User Data</u>                                                      |                                             |       |       |           |         |             |

Figure 47. Edit User Information Screen.

#### **Editing a User**

- 1. From the single user query screen, enter the Username and click Get User.
- 2. From the User List, click the <u>\*</u> under the Edit column for the selected user.
- 3. Edit data as necessary
- 4. Click *Edit User Data* button to complete

#### Deleting a User:

- Only available to Admin users.
- Click the <u>\*</u> under the Delete column for the selected user
- A confirmation screen is displayed.

## Add a User Account (Figure 48)

- 1. Enter the user information.
- 2. Click the *Add User Account* button.

|                   |                    | Add Students   Ha      | nsfer   Archive   Edit Studen<br>This module all | ts   Edit Users   Add Users  <br>ows you to add user accoun | Schedule   Exit | Utility   |                 |         |            |
|-------------------|--------------------|------------------------|--------------------------------------------------|-------------------------------------------------------------|-----------------|-----------|-----------------|---------|------------|
|                   |                    |                        | Add                                              | User Account                                                |                 |           |                 |         |            |
| User ID           | Password           | Staff ID               | Last Name                                        | First Name                                                  | Building        | Group     | Admin Principal | Teacher | All School |
|                   |                    |                        |                                                  |                                                             |                 | Teacher 🔽 |                 |         |            |
|                   |                    |                        | A                                                | dd User Account                                             |                 |           |                 |         |            |
|                   |                    |                        | Uplo                                             | ad a File of Users                                          |                 |           |                 |         |            |
| user file must be | e a comma delimite | ed (.csv) file with th | he following fields ( <u>file defi</u>           | nition)                                                     |                 |           |                 |         |            |
|                   |                    | Selec                  | t file                                           |                                                             | Brows           | e         |                 |         |            |
|                   |                    |                        |                                                  | Upload                                                      |                 |           |                 |         |            |

Figure 48. Add User Information Screen.

#### Adding Users From a Data File (Figure 49):

- 1. Create a file in a spreadsheet with the column headings as identified in Figure 69.
- 2. Save the file as a .txt file.
- 3. Click the Browse button to locate the file
- 4. Click *Upload* to load the file.

| UserID            | Password          | Staff ID         | Last<br>Name      | First<br>Name     | Building         | Group                                                                                  | Admin                     | Principal                 | Teacher                   | All-<br>Schools           |
|-------------------|-------------------|------------------|-------------------|-------------------|------------------|----------------------------------------------------------------------------------------|---------------------------|---------------------------|---------------------------|---------------------------|
| Character<br>(15) | Character<br>(15) | Character<br>(8) | Character<br>(25) | Character<br>(25) | Character<br>(3) | Numeric:<br>1=Teacher<br>2=Counselor<br>3=Asst. Principal<br>4=Principal<br>5=District | Numeric:<br>1=Yes<br>0=No | Numeric:<br>1=Yes<br>0=No | Numeric:<br>1=Yes<br>0=No | Numeric:<br>1=Yes<br>0=No |

Figure 49. User Data File Definition in .txt format.

<u>Upload Student Schedules (Figure 70)</u>: Use this module to upload student schedules. Upload last year's schedule to analyze teacher added value. Upload the current schedule for teachers to evaluate the students in their classes.

| PLUS!                               |                                                                                                    |
|-------------------------------------|----------------------------------------------------------------------------------------------------|
| ld Users   Config   Schedule   Main | Add Students   Transfer   Archive   Edit Students   Edit Users   Add Users                                                                                                    |
|                                     | This module allows you to upload student schedules to evaluate teacher Added Value.                                                                                                    |
|                                     | Upload Student Schedules                                                                                                    |
|                                     | Upload Student Schedules File                                                                                                    |
|                                     | This will <u>DELETE</u> all existing student schedules and replace them<br>with the uploaded file.<br>The student schedule file must be a tab delimited (.txt) file with the following<br>fields (file definition) |
|                                     | Upload                                                                                                    |
|                                     | This option will REMOVE the current schedule file and RELOAD the most<br>recent Schedule file.<br>Use this if there was a problem with the uploaded Schedule file.                                                 |
|                                     | Reload Previous Schedule                                                                                                    |
|                                     | This option will REMOVE the current schedule file and RELOAD the most<br>recent Schedule file.<br>Use this if there was a problem with the uploaded Schedule file.<br>Reload Previous Schedule                     |

Figure 50. Upload Student Schedules Screen.

### Uploading a schedule

- 1. This will <u>DELETE</u> all existing student schedules and replace them with the uploaded file.
- 2. Select Current Year Schedule or Previous Year Schedule.
- 3. The student schedule file must be a tab delimited (.txt) file with the following fields (Figure 51).

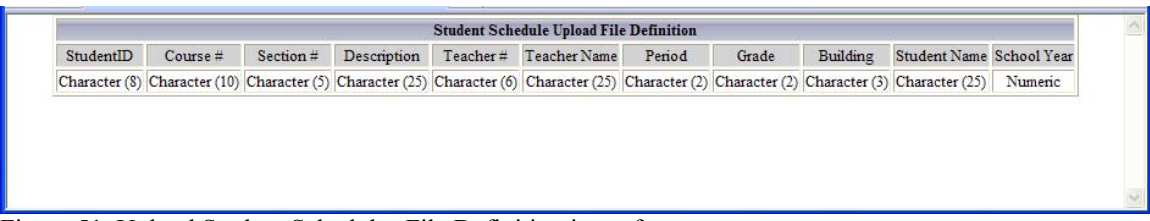

Figure 51. Upload Student Schedules File Definition in txt format.

#### Reload a previous schedule

- This option will REMOVE the current schedule file and RELOAD the most recent Schedule file.
- Use this if there was a problem with the uploaded Schedule file.

# APPENDIX

#### **Program Requirements**

- **InovaPLUS!** is a web-based application that is installed on and runs on the district web server.
- The web server must be running Microsoft server and IIS.
- The web server must have Microsoft Access 2000 or newer installed.

# LIST OF FIGURES

| Figure 1. InovaPLUS! Login Screen                                                                 | 2      |
|---------------------------------------------------------------------------------------------------|--------|
| Figure 2. InovaPLUS! Menu Structure.                                                              | 2      |
| Figure 3. Summary of Color Groupings                                                              |        |
| Figure 4 Detailed listing of students in the Special Target grouping for Reading                  | 4      |
| Figure 5 Options to Filter Results                                                                | 4      |
| Figure 6 Summary of Student Grouping for 8th Grade Economically Disadvantaged                     | 5      |
| Figure 7. Detailed listing of Economically Disadvantaged students in the Target grouping for Math | 5      |
| Figure 8 Identify the students most likely to convert                                             | 5      |
| Figure 9. Detailed listing of students in the Special most likely to Pass/Convert/Fail            | 0<br>8 |
| Figure 10 Student Scenarios by Demographics Query Screen                                          | 0      |
| Figure 10. Student Scenarios by Demographics Query Screen.                                        | 9      |
| Figure 12. Teacher Value Added Query Screen                                                       | 10     |
| Figure 12. Teacher Class Student Scenerio A nelvois                                               | . 10   |
| Figure 15. Teacher Class Student Scenario Analysis.                                               | . 1 1  |
| Figure 14. Grade Level Analysis Query Screen.                                                     | . 12   |
| Figure 15. Leacher Class Student Scenario Analysis.                                               | . 13   |
| Figure 16. Student Inova TAKS Needs Assessment Profile.                                           | .14    |
| Figure 17. TAKS inova fail Query Screen.                                                          | . 15   |
| Figure 18. Value-Added Tail Analysis for Teacher, Al.                                             | . 16   |
| Figure 19. Detail Analysis for Scenario 16 for Teacher, Al.                                       | . 16   |
| Figure 20. Detail Analysis for Left-Tail Scenarios for Teacher, Al.                               | . 17   |
| Figure 21. Detail Analysis for Grey Scenarios for Teacher, Al                                     | .17    |
| Figure 22. Scenario Chart Analysis Query Screen.                                                  | . 18   |
| Figure 23. Color Group Bar Chart Analysis for Teacher, Al                                         | .18    |
| Figure 24. Color Group Pie Chart Analysis for Teacher, Al.                                        | . 19   |
| Figure 25. Color Group Student Detail Analysis for the Red Pie/Bar for Teacher, Al                | . 19   |
| Figure 26. Intervention Menu Screen.                                                              | .21    |
| Figure 27. Create/Edit Scenario Intervention Matrix.                                              | . 22   |
| Figure 28. Display Scenario Intervention Matrix.                                                  | . 22   |
| Figure 29. Intervention Student Identification by Teacher Screen.                                 | . 23   |
| Figure 30. Display All Interventions Provided by a Teacher.                                       | . 24   |
| Figure 31. Identify Students in Need of Interventions                                             | . 24   |
| Figure 32. List All Students Identified for Interventions                                         | . 25   |
| Figure 33. Identify Intervention Students by Student or Scenario Group                            | .25    |
| Figure 34. Identify Students by Scenario Groups.                                                  | . 26   |
| Figure 35. Enter Student Intervention Information Screen.                                         | . 27   |
| Figure 36. Student Intervention Input Screen                                                      | .27    |
| Figure 37. All Interventions Provided by an Individual Teacher.                                   | .28    |
| Figure 38. Student Daily Interventions List                                                       | .28    |
| Figure 39. Utility Menu                                                                           | 30     |
| Figure 40 Add Student to Your Campus Inova Roster Screen                                          | 30     |
| Figure 41 Student Unload Data File Definition – must be in txt format                             | 31     |
| Figure 47 Transfer Students Screen                                                                | 31     |
| Figure 43 Archive Students Screen                                                                 | 32     |
| Figure 44. Edit Student Data Screen                                                               | 33     |
| Figure 45. Edit User Information Query Screen                                                     | 34     |
| Figure 46 All User Information Query Screen                                                       | 3/     |
| Figure 47 Edit User Information Screen                                                            | 35     |
| Figure 18 Add User Information Screen                                                             |        |
| Figure 40 User Data File Definition in the format                                                 | 26     |
| Figure 47. User Data File Definition III. LAT 101111at                                            | . 30   |
| Figure 50. Optodu Student Schedules Scienti                                                       | . 51   |
| Figure 51. Optoad Student Schedules File Definition in txt format.                                | . 37   |